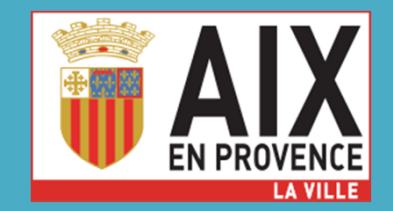

# Portail des Associations

Réunion d'information – Ville d'Aix-en-Provence 29 septembre 2022

Direction Evaluation & Contrôle de Gestion Service Relations aux Associations

## Programme de la réunion

- Quelques mots sur le Service
- Calendrier et grandes étapes du subventionnement
- Présentation du Portail des Associations

# Quelques mots sur le service (SRA)

- Une équipe de 4 personnes + 1 apprenti
   Accueil // Gestion des dossiers // Evénementiel
- Des bureaux à la Halle aux Grains
- Une rubrique internet dédiée à la vie associative
- Plus de 840 dossiers enregistrés à mi sept 2022

# Quelques mots sur le service (SRA)

#### Missions

- Sécuriser le subventionnement
- Accompagner les directions dans l'attribution des subventions (outils/process)
- Soutenir le tissu associatif (forum, information...)
- Veiller à équilibre/cohérence sur le territoire et favoriser les synergies

# Calendrier subventionnement 2023

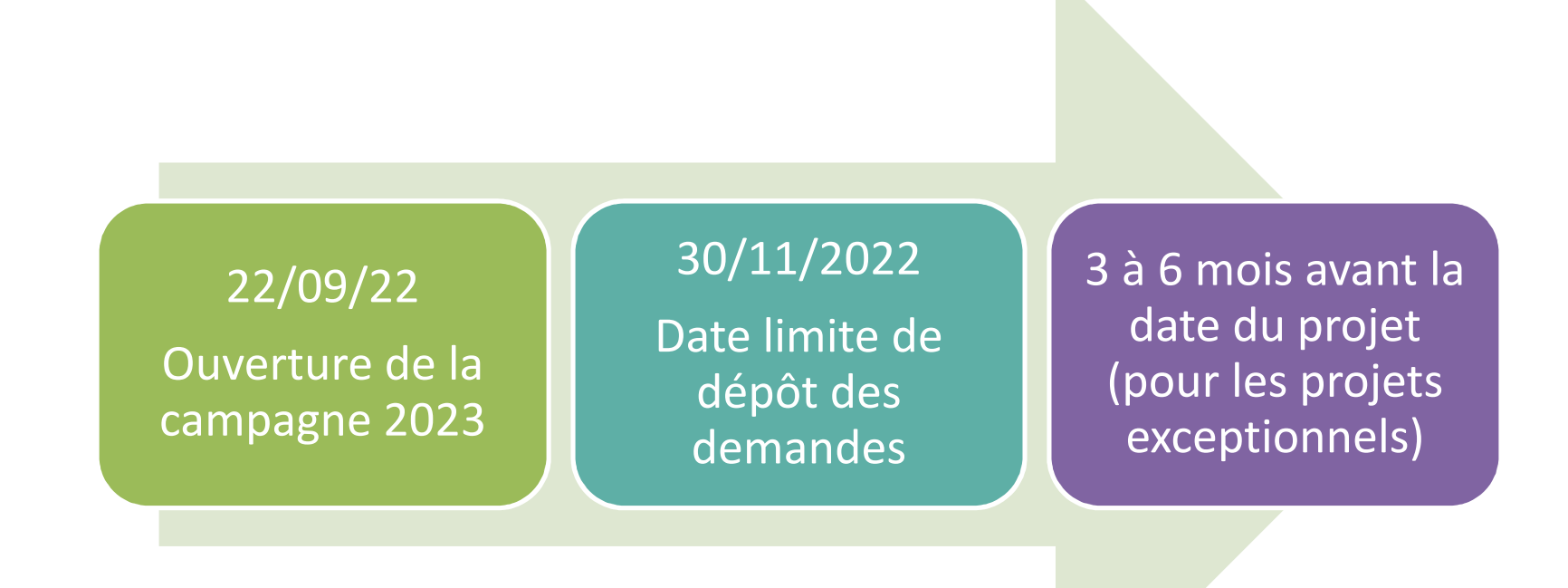

## Les grandes étapes du subventionnement

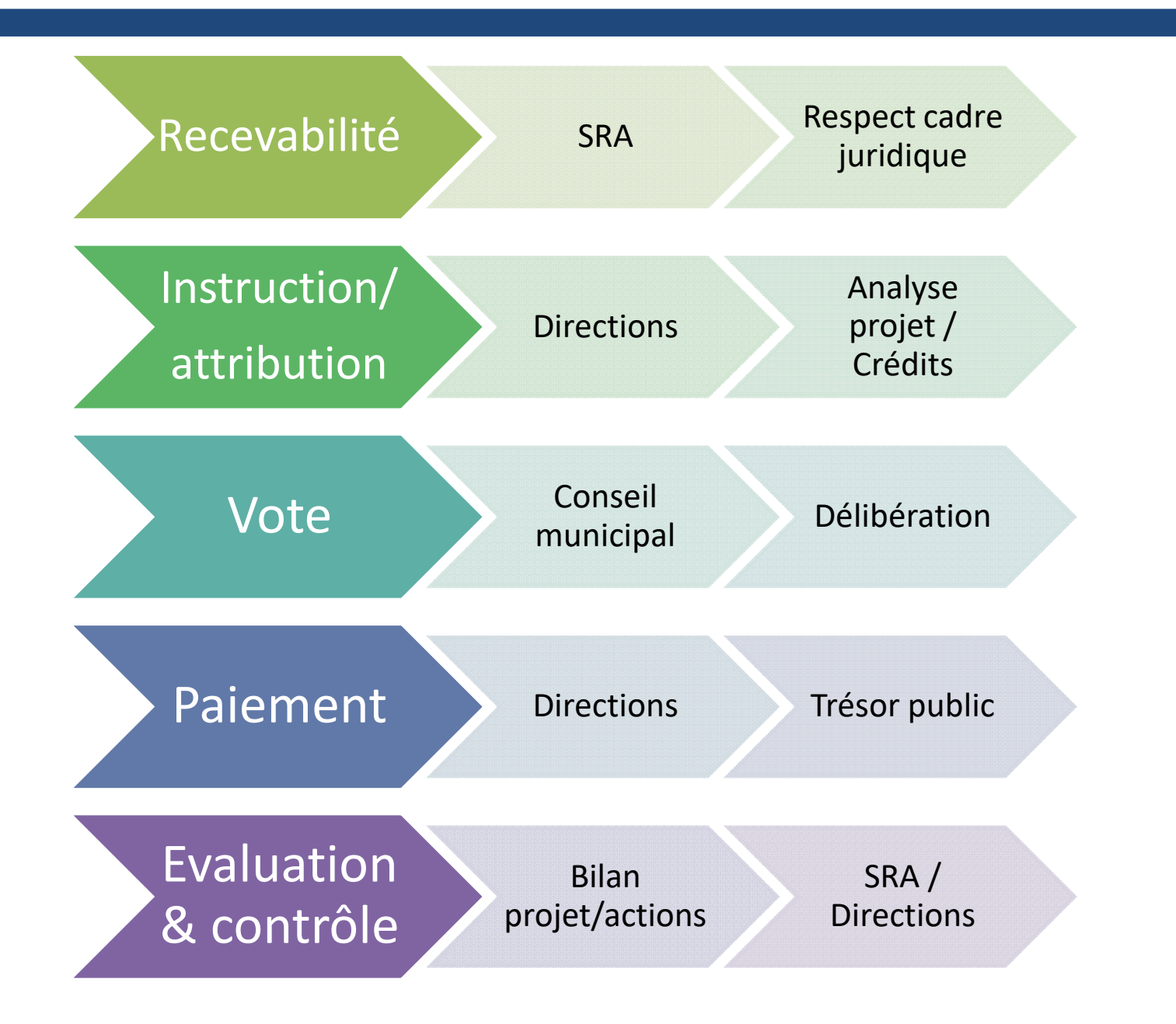

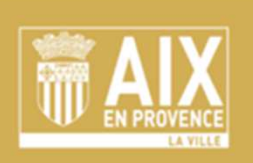

**Espace Usagers** 

- Ouvert depuis 05/09/22
- Se substitue à l'extranet

#### Missions

- Un outil dédié aux aides/services aux associations
- Un annuaire en ligne actualisable facilement
- Une interaction facilitée (suivi, état des demandes)
- Un espace dédié pour conserver les documents

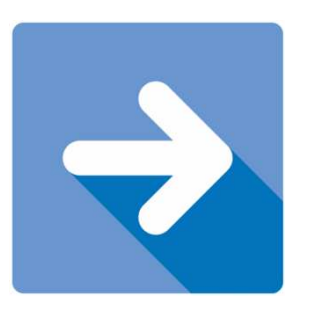

https://ma-aix-en-provence.mgcloud.fr/

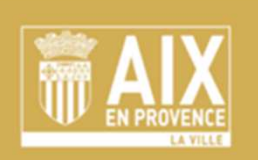

**Espace Usagers** 

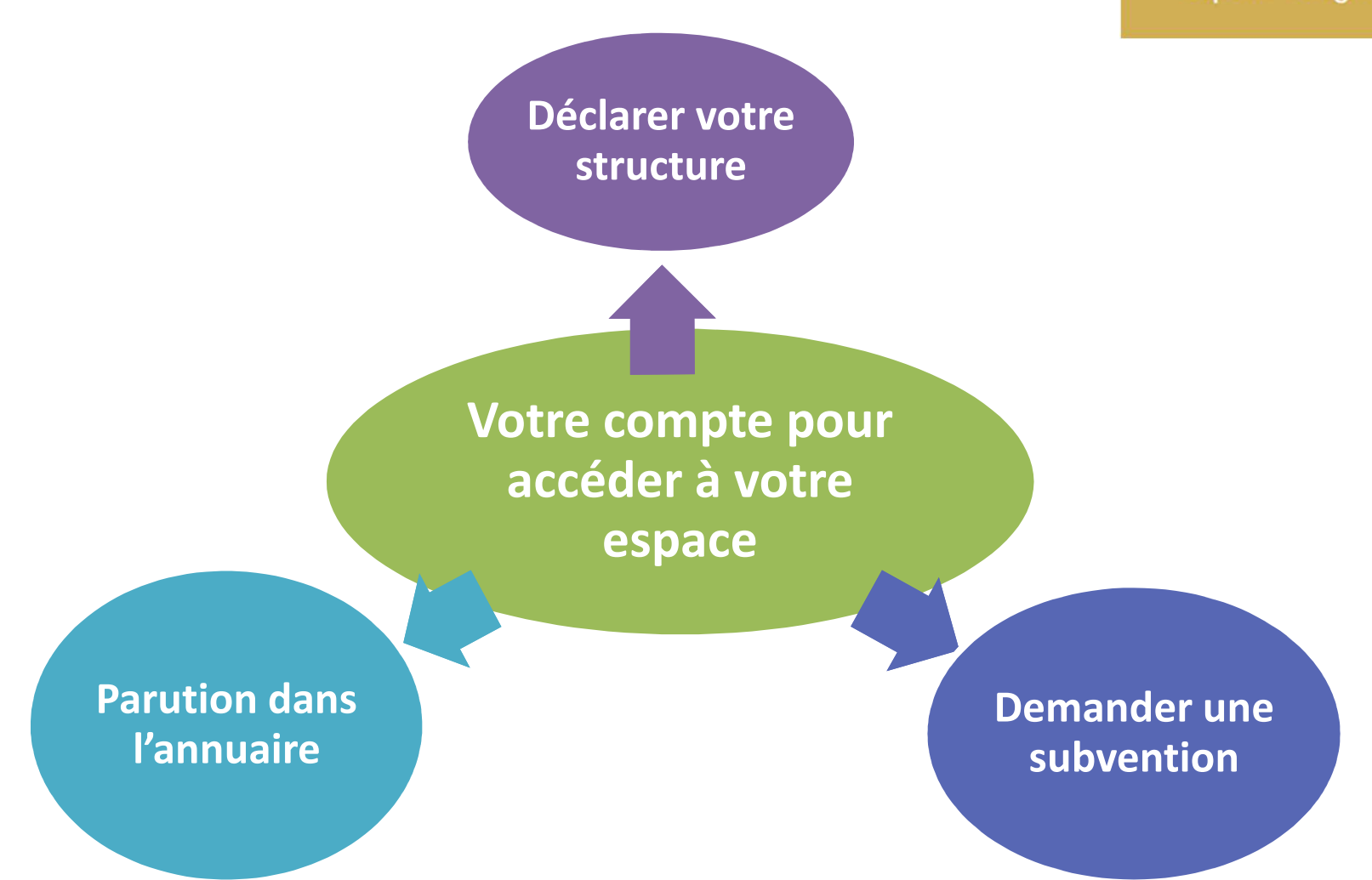

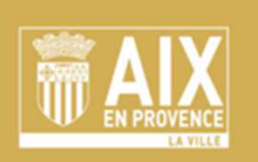

**Espace Usagers** 

### 1<sup>er</sup> étape : créer son compte

- >> Accès à votre espace
- >> un identifiant + un mot de passe

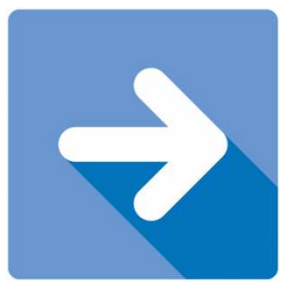

https://ma-aix-en-provence.mgcloud.fr/

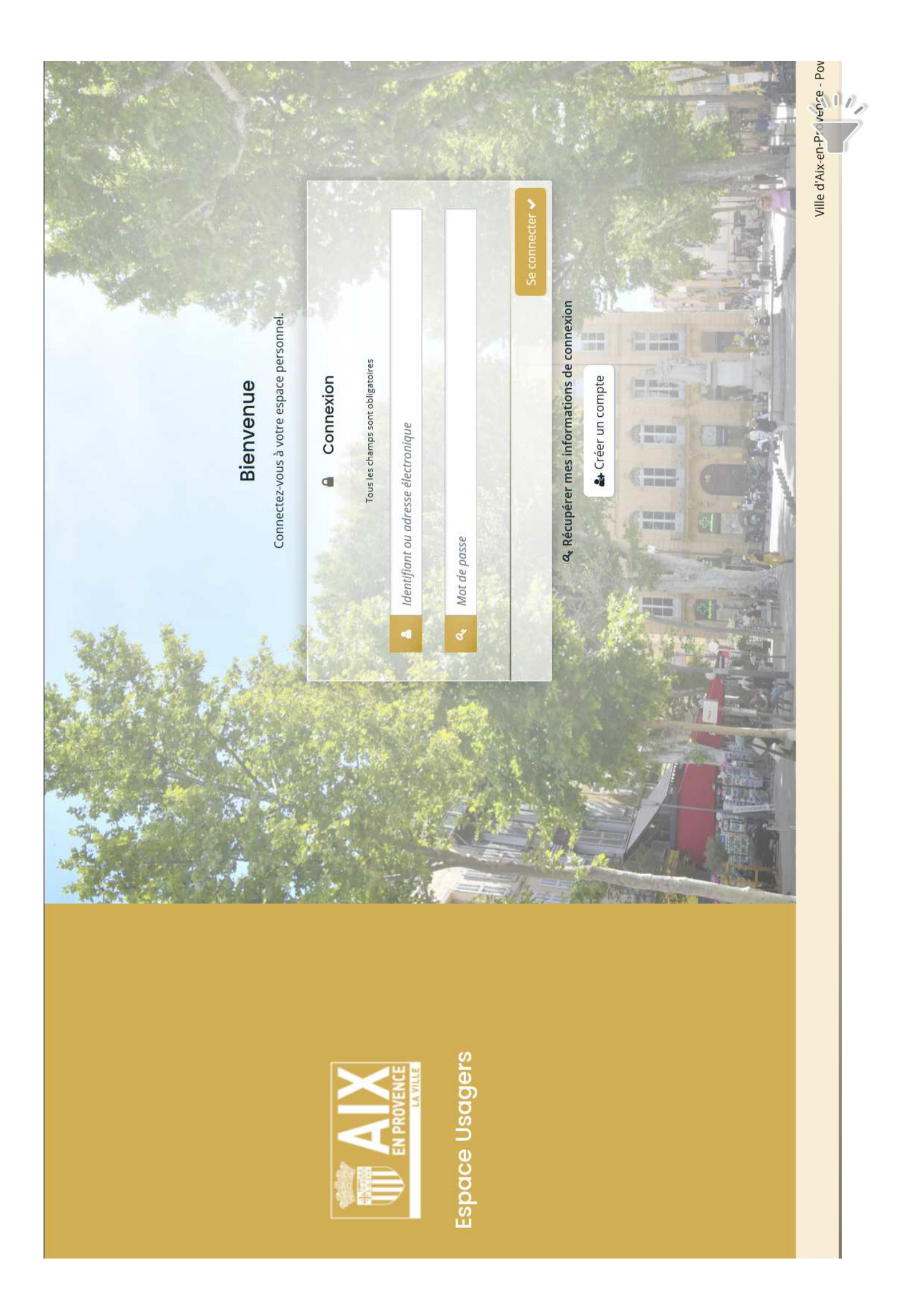

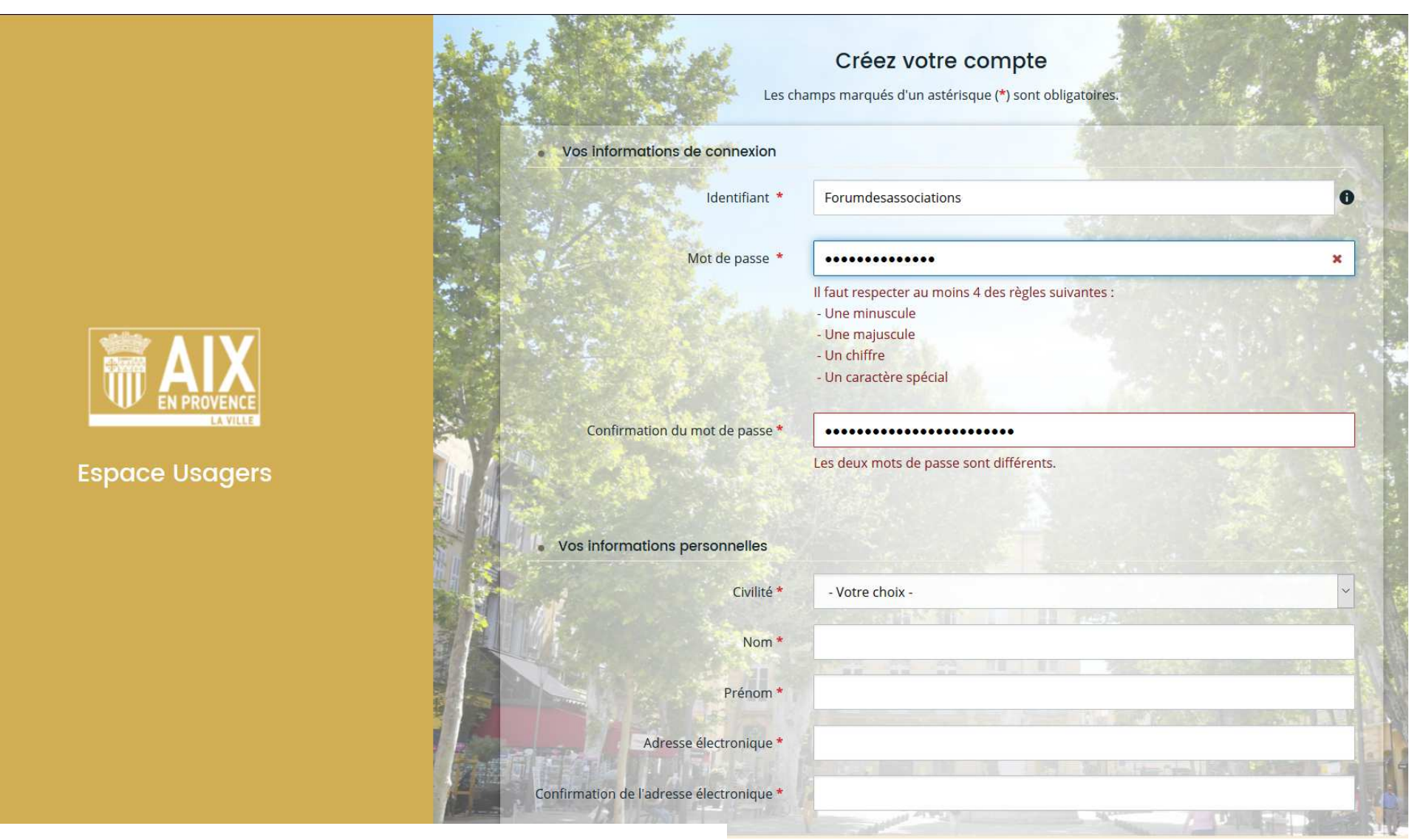

Attention : pour identifiant : de 8 à 32 caractères Pas d'espace pas de **!? ;,** Tiret du « 6 » ou du « 8 » => ok Point => ok

Attention : pour mot de passe 12 caractères mini et 20 maxi

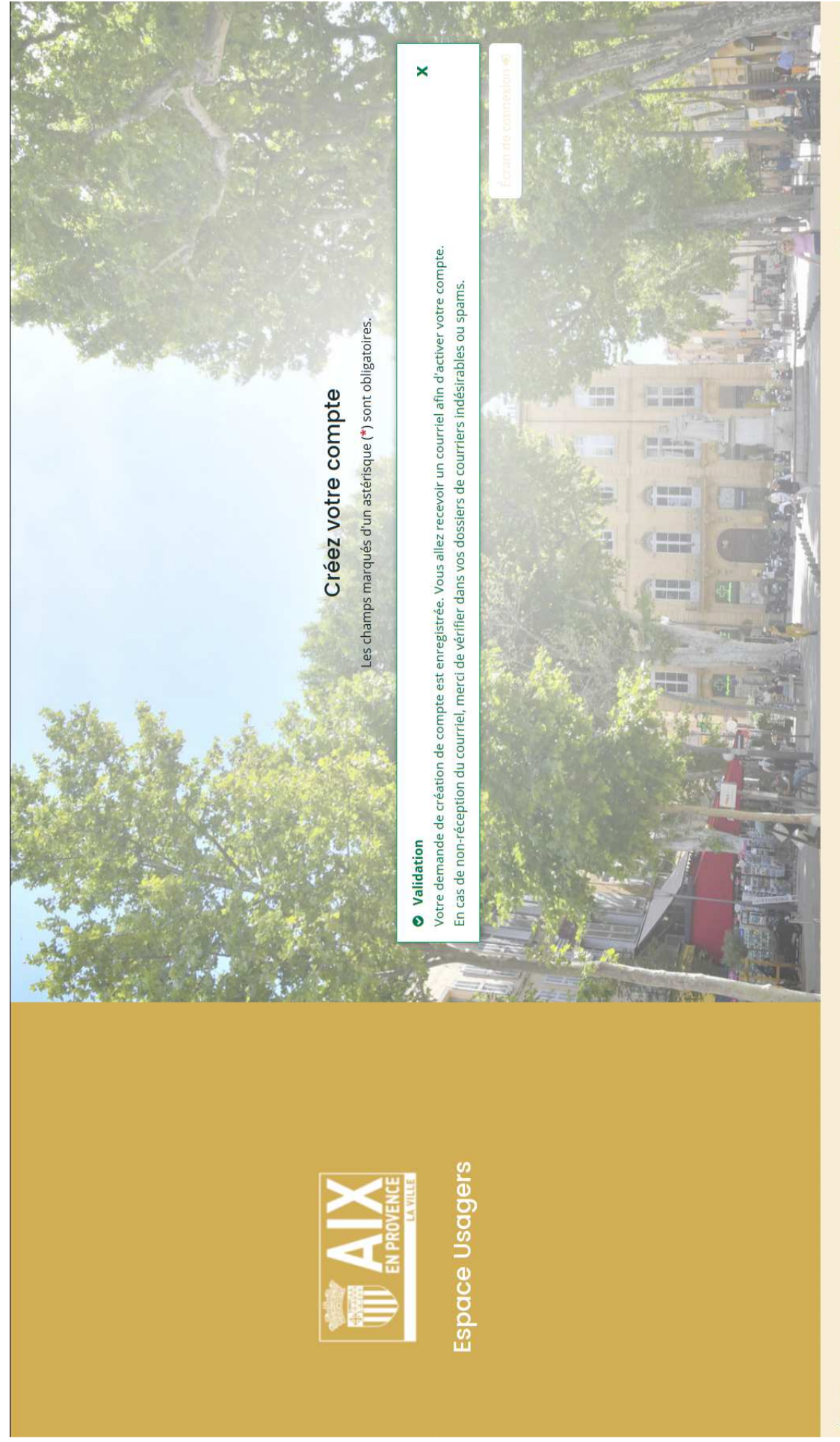

Ville d'Aix-en-Provence - Powered By MGDIS

Bonjour Madame Fab ASSO,

Nous venons de recevoir une demande de création de compte à votre nom sur l'espace de la Ville d'Aix-en-Provence.

# Votre identifiant est : Forumdesassociations

https://ma-aix-en-provence-recette.mgcloud.fr/account-management/aixenprovence-demandeurs/ux/#/account-creation-confirmation?redirectTo=https%3A%2F%2Fmaaix-en-provence-recette.mgcloud.fr%2Faides%2F%23%2Faixenprovence%2Fconnecte%2Ftiers-selection&jwtKey=jwt-aixenprovence-portail-depot-demande-aides& Pour valider votre compte et accéder à votre espace personnel, merci de cliquer sur le lien suivant (ou de coller cette adresse dans votre navigateur) : footer=https%3A%2F%2Fwww.aixenprovence.fr%2FMentions-legales%2CMentions%20I%C3%A9gales%2C\_blank&username=Forumdesassociations& token=631c874c8c457900070f3e87.NFdTYtJlluGOgzUMS3sil7vwOmwRai3fNAofQT06QU8 Attention, ce lien est valable pour une durée de 24 heures maximum. Au-delà de ce délai, vous devrez recommencer la procédure sur le site https://ma-aix-en-provencerecette.mgcloud.fr.

•

En vous remerciant pour votre confiance,

Ville d'Aix-en-Provence

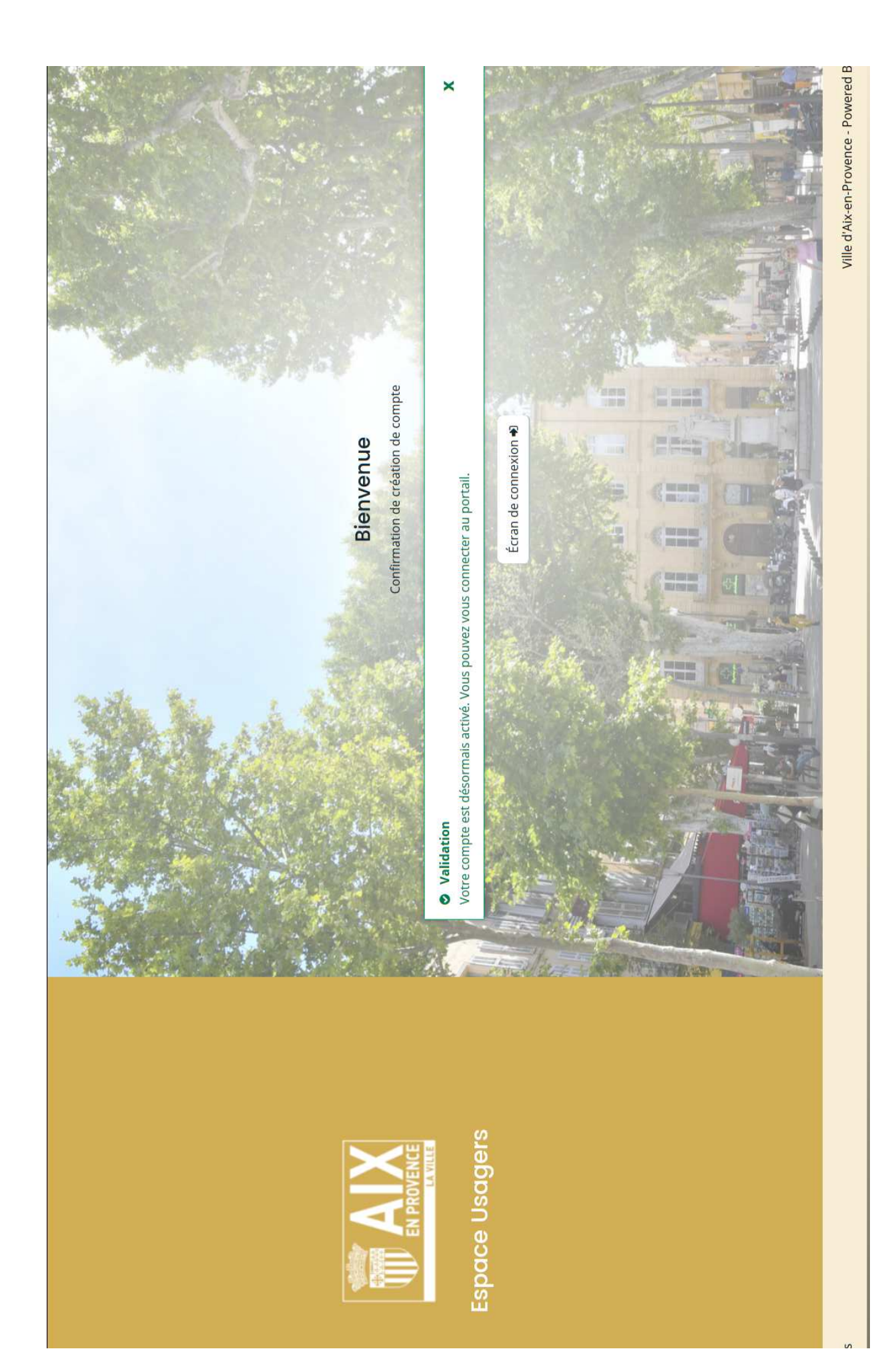

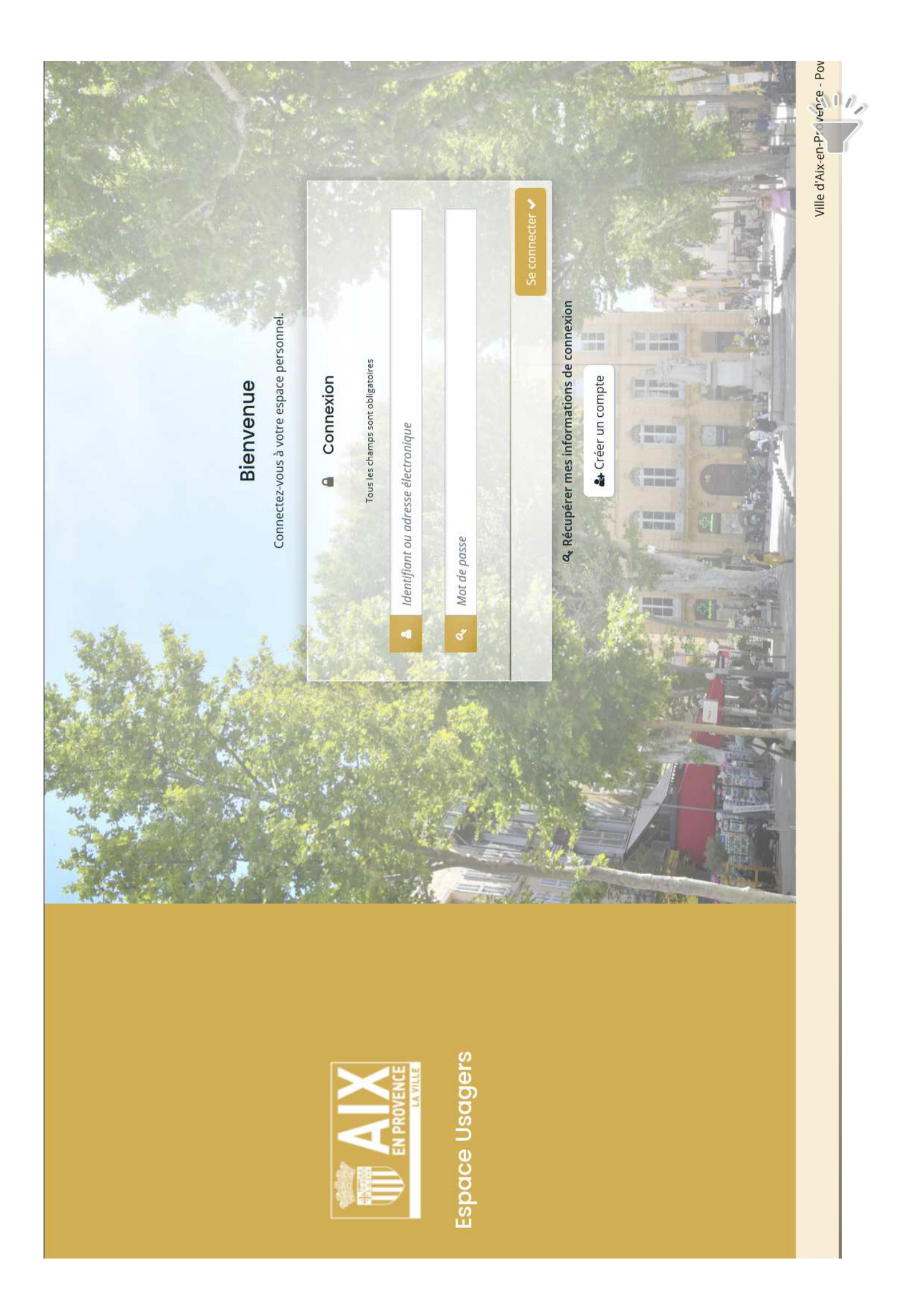

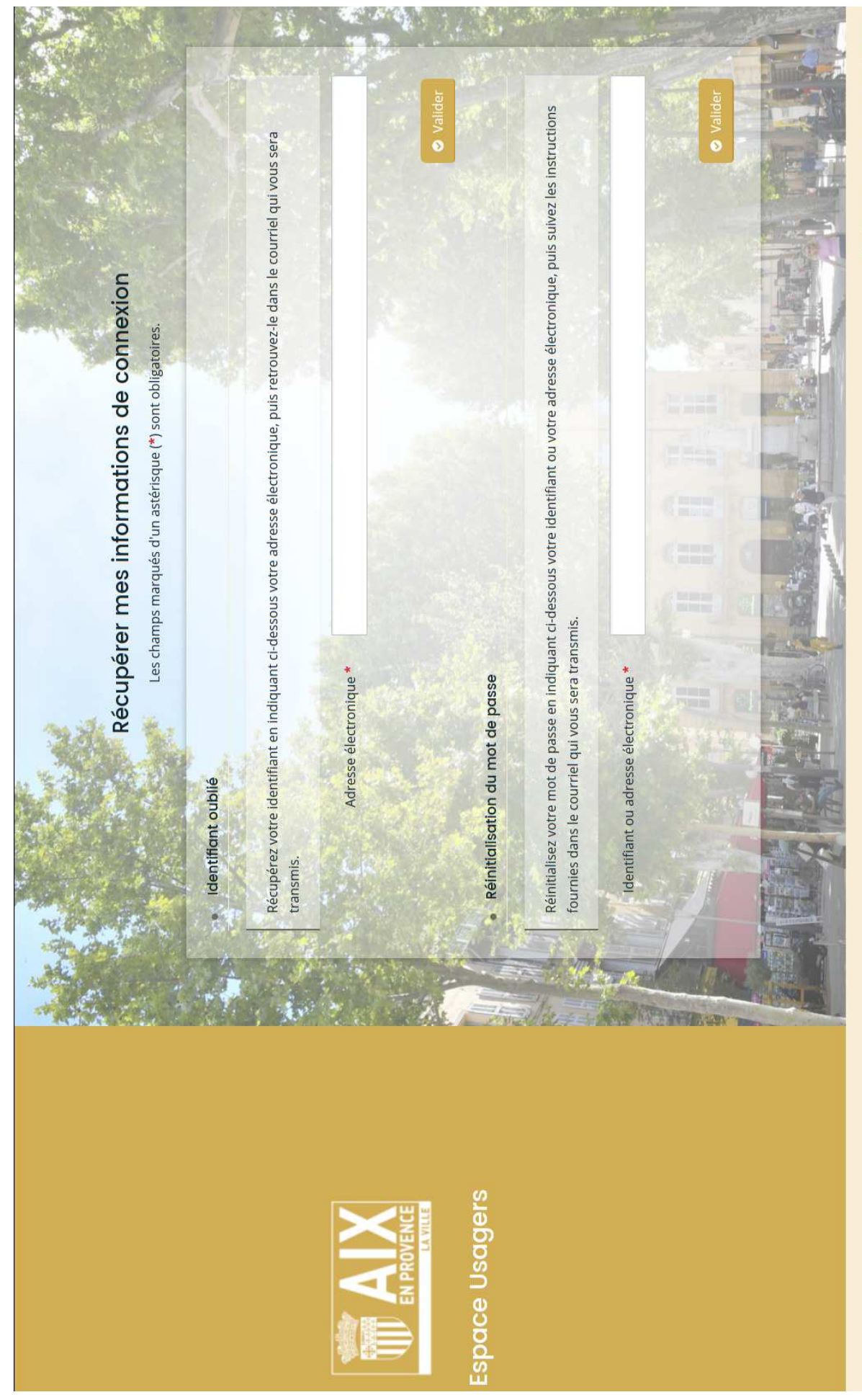

Ville d'Aix-en-Provence - Powered By MGD

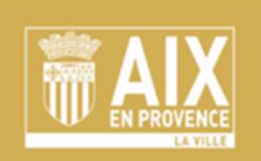

**Espace Usagers** 

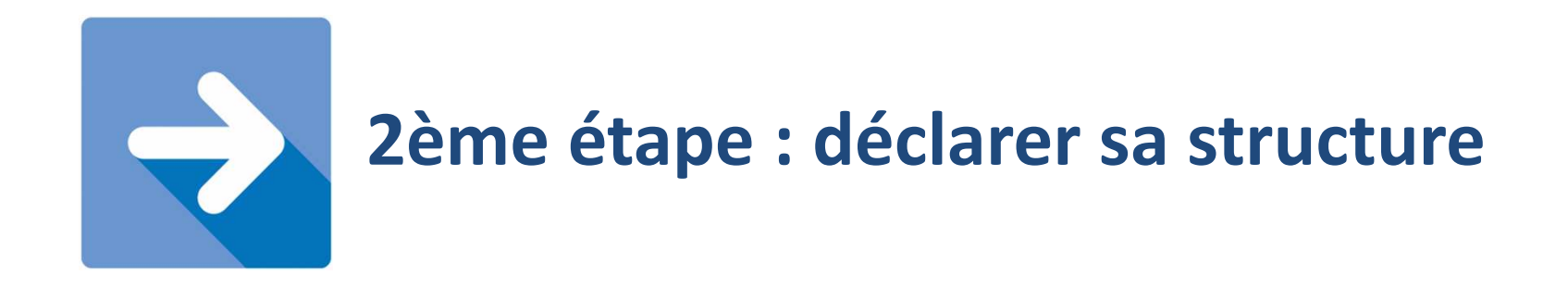

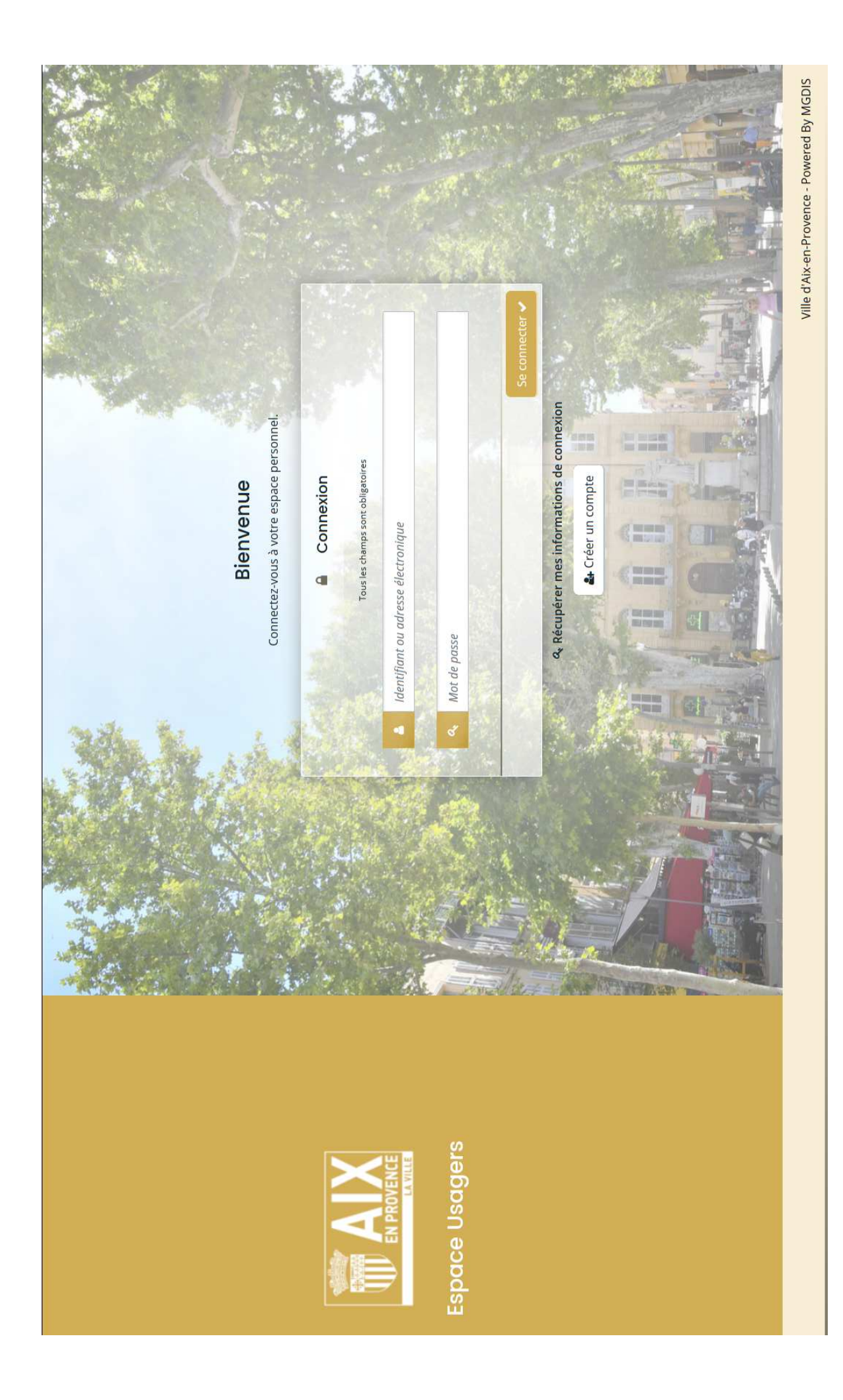

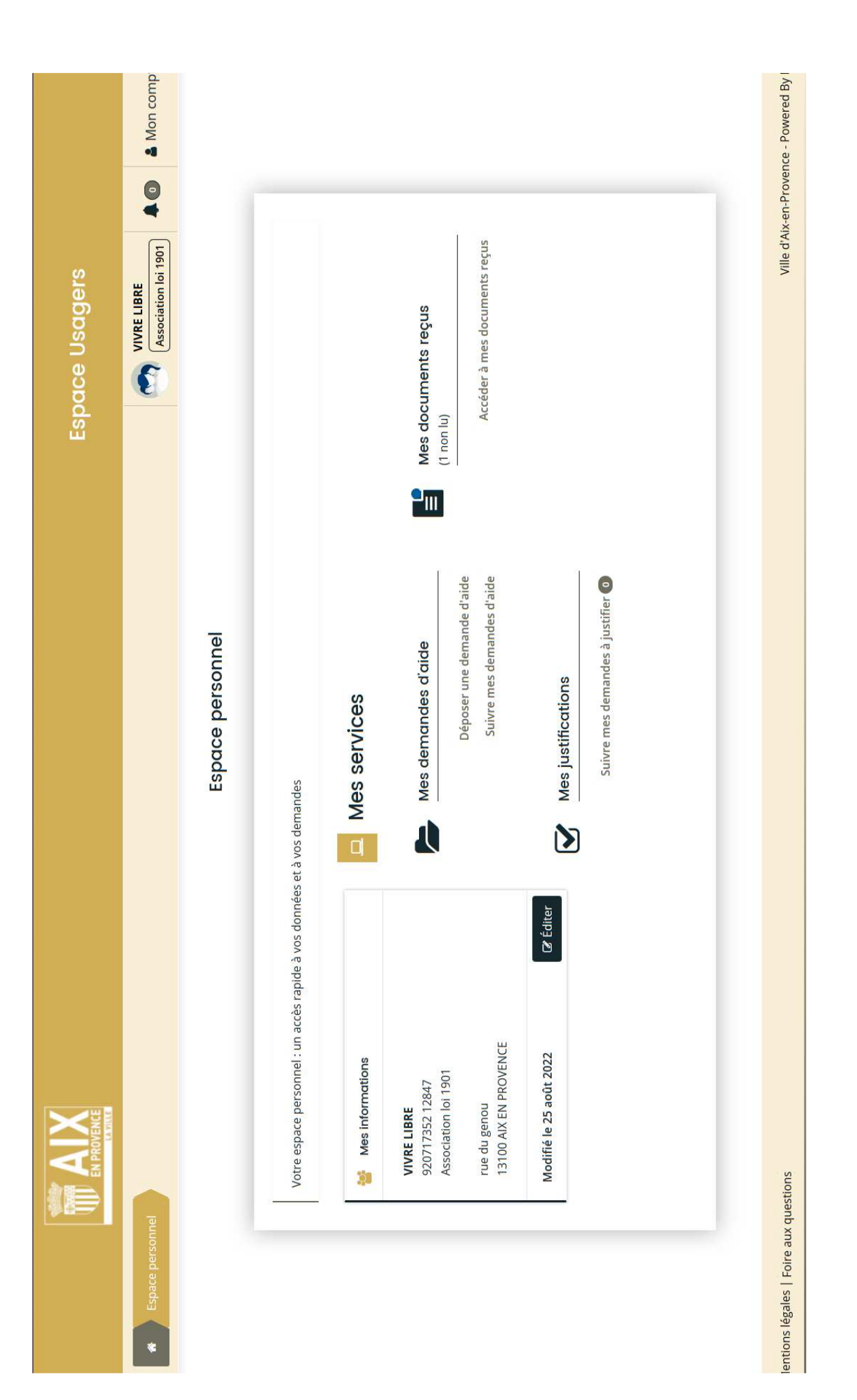

| ace Usagers | VIVRE LIBRE<br>Association loi 1901  |                     |                                      |                 |                                 |                     |                           |                              |                        |                         |                         |                        | e1 (a c 1 ) » )  | Ville d'Aix-en-Provence - Powered By MC |
|-------------|--------------------------------------|---------------------|--------------------------------------|-----------------|---------------------------------|---------------------|---------------------------|------------------------------|------------------------|-------------------------|-------------------------|------------------------|------------------|-----------------------------------------|
| Espad       | d'aide                               | Choix de la demande | ie demande parmi la liste ci-dessous | aar libellé 🔍 🔍 | e de tiers Association loi 1901 | 20                  |                           | ttions - Demande de parution | tion de fonctionnement | écurrent                | xceptionnel             | tion d'investissement  | Page(s) : 1 de 1 |                                         |
|             | Espace personnel Déposer une demande |                     | Vous pouvez sélectionner un          | Recherche F     | Filtrer par famill              | I Liste des demande | 1 - Déclarer sa structure | 2 - Annuaire des Associa     | 3 - Demande de subveni | 4 - Demande de projet r | 5 - Demande de projet e | 6 - Demande de subveni |                  | égales   Foire aux questions            |

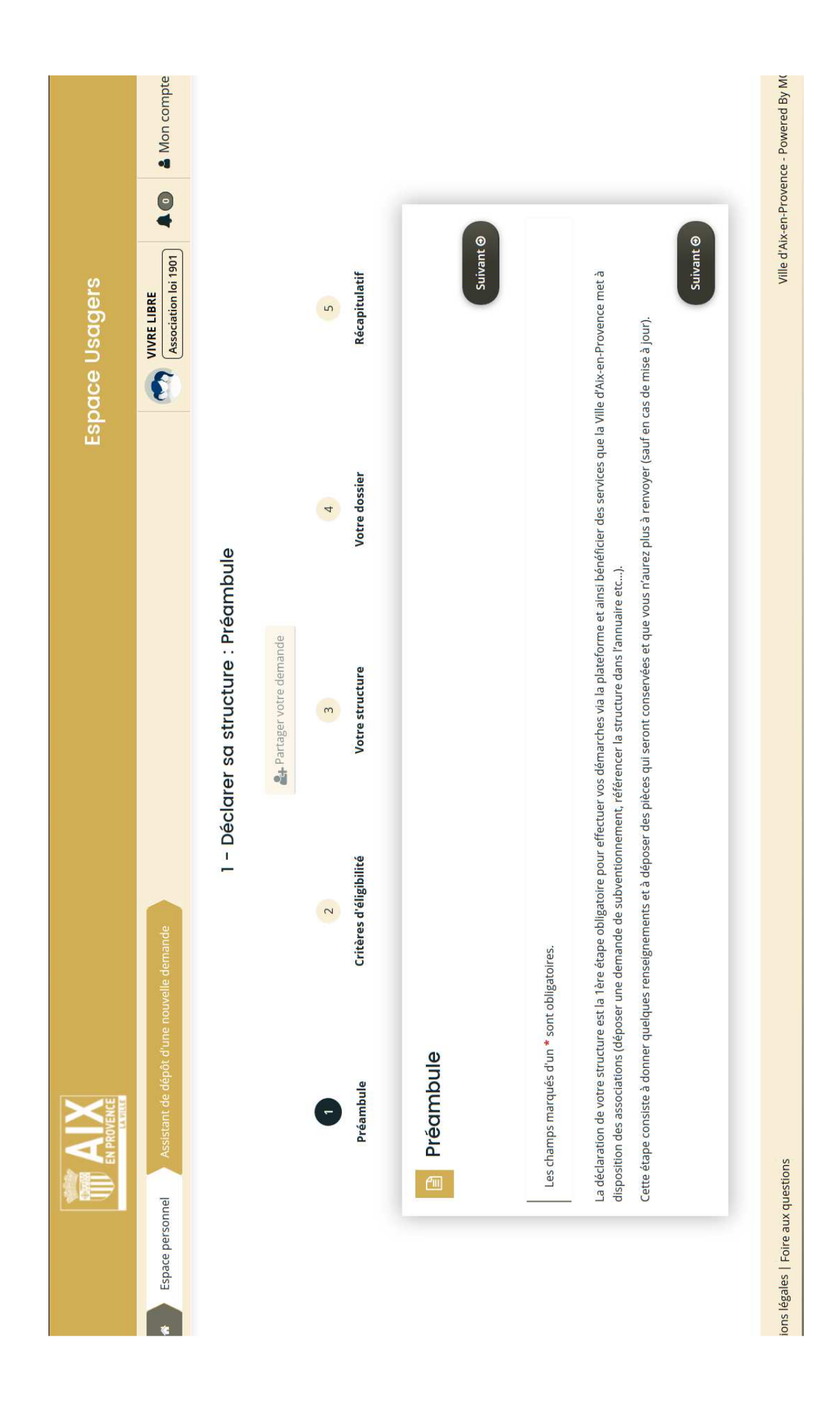

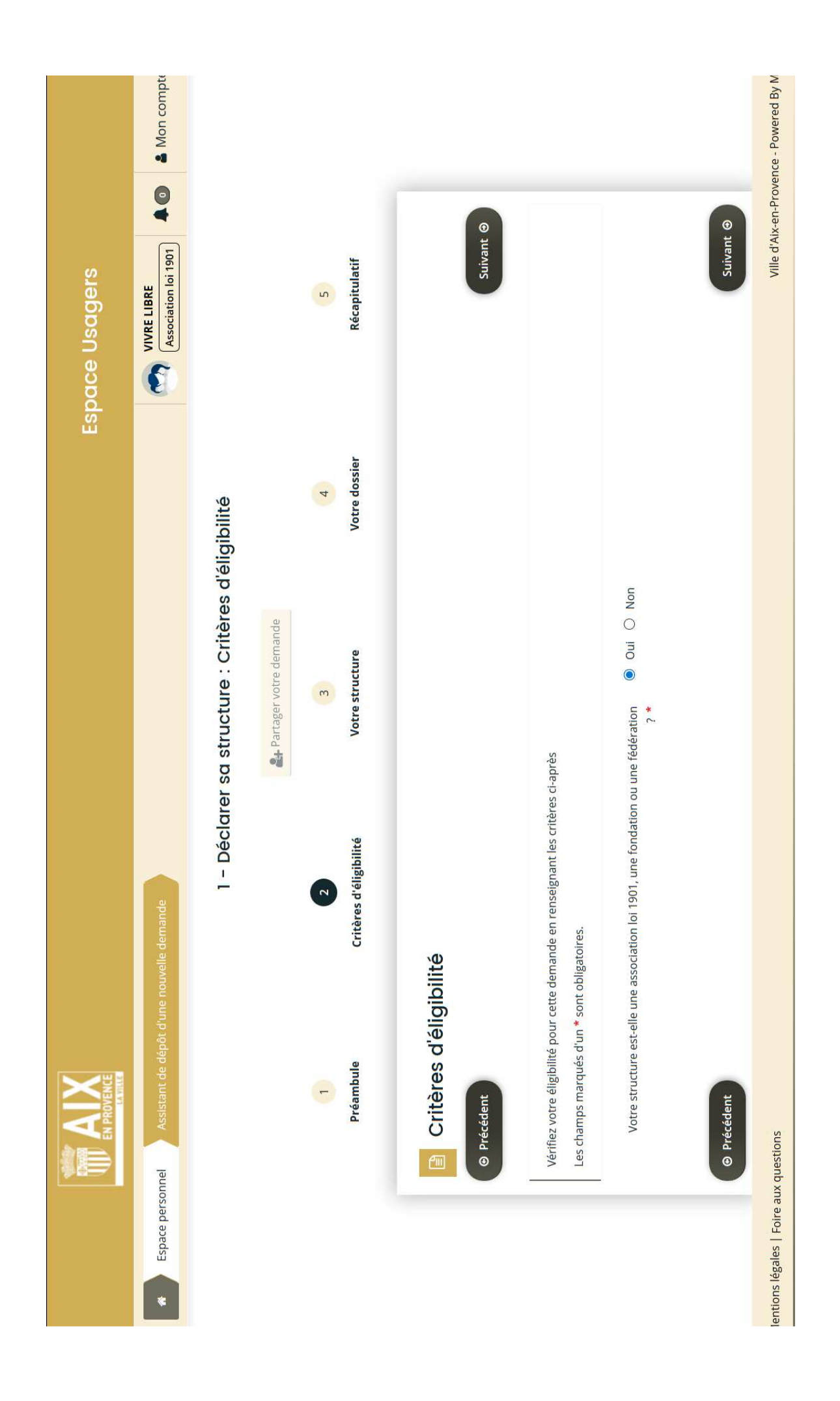

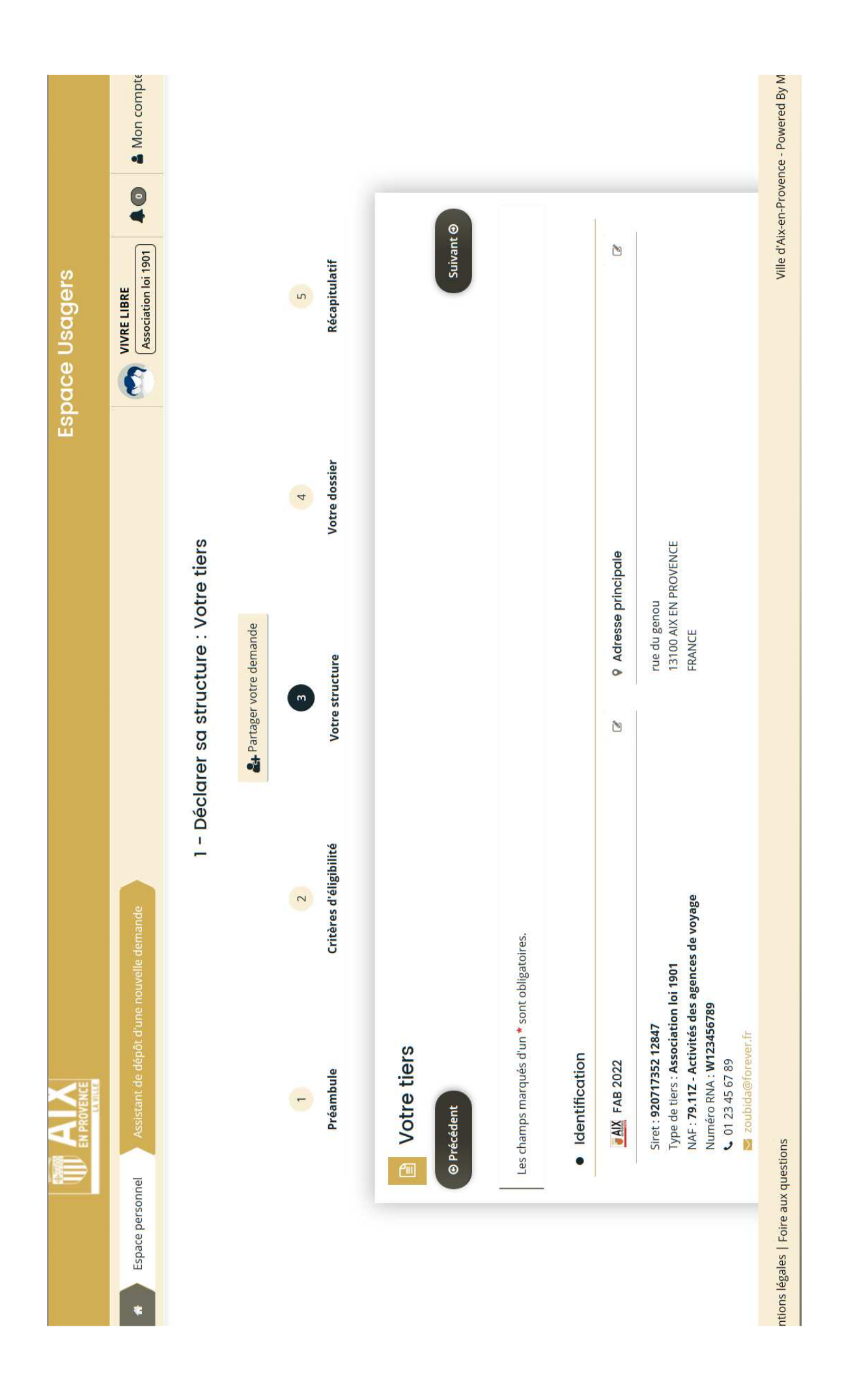

| space Usagers | VIVRE LIBRE<br>Association loi 1901             |                            |                          | 5 | Récapitulatif                         |        |           |                                                                                    |                             | Ajouter                                                                           |                         |                         | Ville d'Aix-en-Provence - Powered By M |
|---------------|-------------------------------------------------|----------------------------|--------------------------|---|---------------------------------------|--------|-----------|------------------------------------------------------------------------------------|-----------------------------|-----------------------------------------------------------------------------------|-------------------------|-------------------------|----------------------------------------|
| ŝ             |                                                 | seo                        |                          | 4 | Votre dossier                         |        |           | en cas de modification.                                                            |                             | 0                                                                                 |                         |                         |                                        |
|               |                                                 | clarer sa structure : Pièo | 🛃 Partager votre demande | m | Votre structure                       |        |           | dans vos prochaines démarches sauf e                                               | sation au journal officiel* |                                                                                   |                         | lés*                    |                                        |
|               | alle demande                                    | 1 - Dé                     |                          | 2 | Critères d'éligibili <mark>t</mark> é |        |           | Vous n'aurez plus à les transmettre<br>șatoires.                                   | <br>Publication de la cre   |                                                                                   |                         | O Statuts datés et sign |                                        |
|               | ace personnel 🔰 Assistant de dépôt d'une nouvel |                            |                          | - | Préambule                             | Pièces | Précédent | Veuillez ajouter les pièces ci-dessous. V<br>Les champs marqués d'un * sont obligs | <br>Documents               | Vous pouvez seulement déposer des<br>documents avec les extensions<br>suivantes : | .pdf, .png, .jpg, .jpeg |                         | Foire aux questions                    |
|               | Espé                                            |                            |                          |   |                                       |        |           |                                                                                    |                             |                                                                                   |                         |                         | ons légales                            |

|                      | • Ajouter In Porte documents                                                               | • Ajouter                         | <ul> <li>Ajouter</li> <li>Porte documents</li> </ul> | <ul> <li>Ajouter</li> <li>Porte documents</li> </ul> | <ul> <li>Ajouter</li> <li>Porte documents</li> </ul> | Cenegistrer Suivant | Ville d'Aix-en-Provence - Pr |
|----------------------|--------------------------------------------------------------------------------------------|-----------------------------------|------------------------------------------------------|------------------------------------------------------|------------------------------------------------------|---------------------|------------------------------|
| uts datés et signés* |                                                                                            | épissé de création en préfecture⁴ | poissé de modification en préfecture*                | de situation INSEE*                                  | itère composition du bureau datée et signée*         |                     |                              |
| Statu                | <ul> <li>Attention</li> <li>Vous pouvez associer un seul<br/>document par pièce</li> </ul> | €<br>Kécé                         | C Rêcê                                               | O Avis                                               | • Dern                                               | © Précédent         | e aux questions              |

| oires.<br><b>obli</b><br>mod<br>mod<br>ande |
|---------------------------------------------|
|---------------------------------------------|

ed By MGDIS

ntions

| Espace Usagers | VIVRE LIBRE Association loi 1901 |                    |          |                                         | Rechercher   |            | £                    | En cours de création    |                      | En cours de création        |                       | En cours de création                    | Ville d'Aix-en-Provence - Powere    |
|----------------|----------------------------------|--------------------|----------|-----------------------------------------|--------------|------------|----------------------|-------------------------|----------------------|-----------------------------|-----------------------|-----------------------------------------|-------------------------------------|
|                |                                  | υ                  | c mai 💿  | vancement de leur paiement.             |              | Exercice : | Non filtré 🕶         |                         |                      |                             |                       |                                         |                                     |
|                |                                  | Mes demandes d'aid | demandes | ux réponses aux sollicitations et à l'a |              | ce :       | che par téléservice  |                         |                      | VIVRE LIBRE                 |                       | arution - VIVRE LIBRE                   |                                     |
|                |                                  |                    | Mes      | vous pouvez accéder à leur suivi, a     |              | Téléservi  | Recher               | cture – VIVRE LIBRE     | bre 2022 à 14:35:30  | bvention d'investissement - | 22 à 17:40:00         | ssociations - Demande de po             |                                     |
| EN PROVENCE    | Mes demandes d'aides             |                    |          | Selon le statut des demandes, '         | Q Rechercher | atut :     | Recherche par statut | a 1 - Déclarer sa struc | O Créée le 10 septem | 6 - Demande de su           | O Créée le 29 août 20 | <ul> <li>2 - Annuaire des As</li> </ul> | SUC                                 |
|                | Espace personnel                 |                    |          |                                         |              | St         |                      |                         |                      |                             | -                     |                                         | entions légales   Foire aux questic |

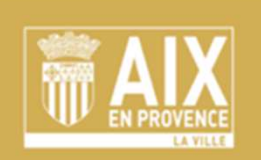

**Espace Usagers** 

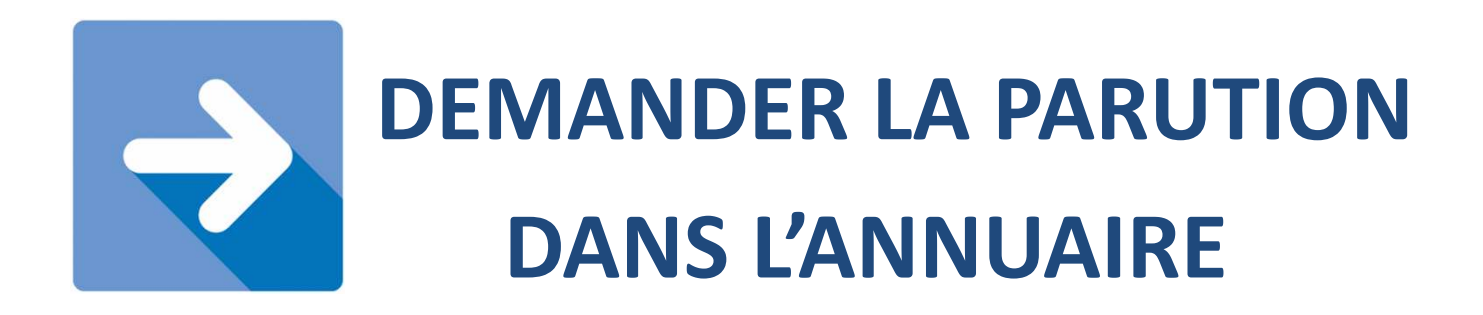

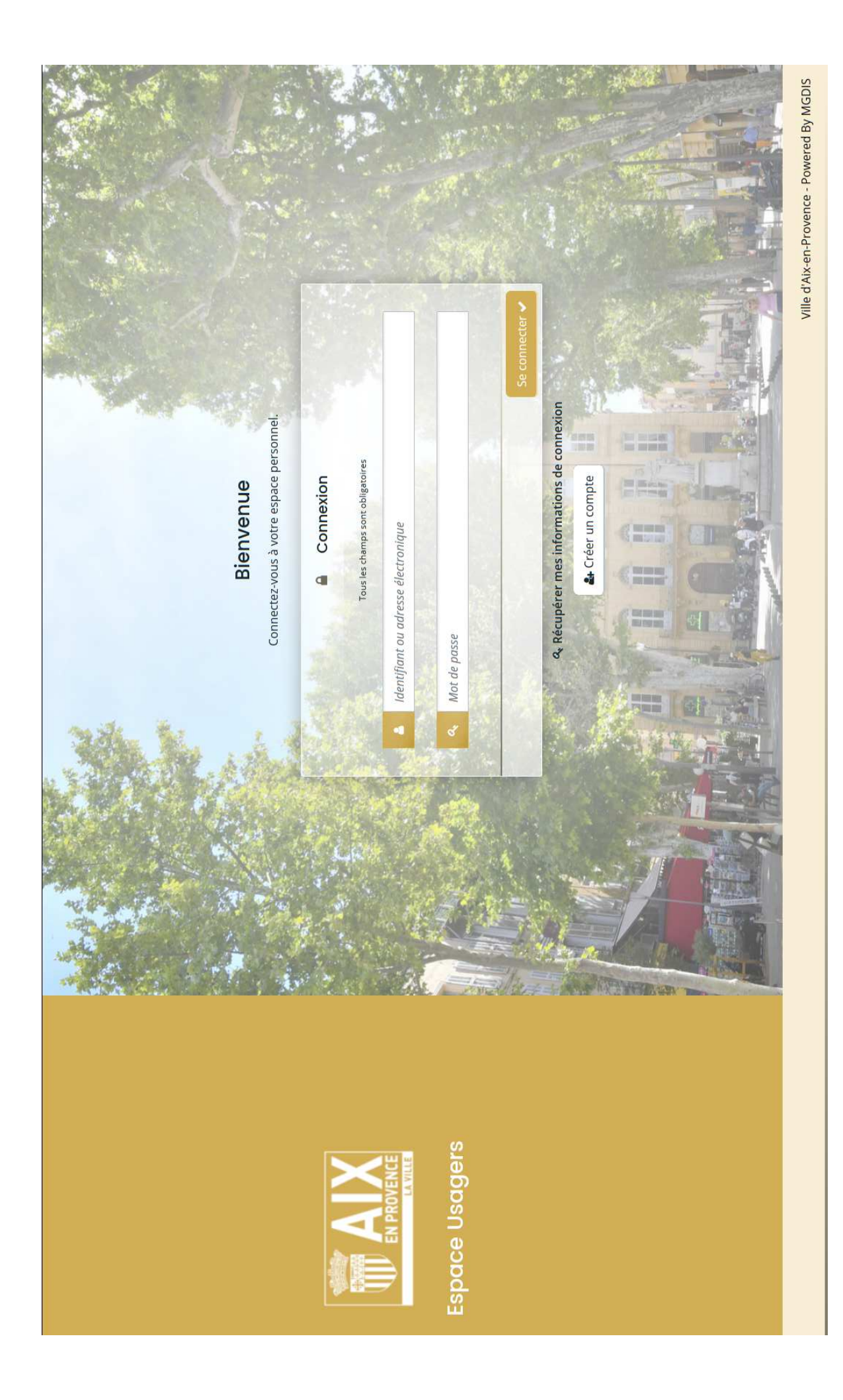

| Espace L                                                                       | Jsagers             |                  |
|--------------------------------------------------------------------------------|---------------------|------------------|
| Espace personnel                                                               | •                   | Mon cor          |
| Espace personnel                                                               |                     |                  |
| Votre espace personnel : un accès rapide à vos données et à vos demandes       |                     |                  |
| Mes services                                                                   |                     |                  |
| Mes demandes d'aide                                                            |                     |                  |
| Déposer une demande d'aide<br>Suivre mes demandes d'aide                       |                     |                  |
|                                                                                |                     |                  |
|                                                                                |                     |                  |
|                                                                                |                     |                  |
| dalae   Faire any envertions                                                   | Ville d'Aix-en-Prov | ence - Powered I |
| n-provence-recette.mgcloud.ft/aides/#/aixenprovence/connecte/dashboard/accueil |                     |                  |

|               |                                                                    |                                           |                                                                                        |                                                                                                    |                                      |                                                                                                    | d'Aix-en-Provence - Powered                                  |
|---------------|--------------------------------------------------------------------|-------------------------------------------|----------------------------------------------------------------------------------------|----------------------------------------------------------------------------------------------------|--------------------------------------|----------------------------------------------------------------------------------------------------|--------------------------------------------------------------|
|               |                                                                    |                                           |                                                                                        |                                                                                                    |                                      |                                                                                                    | Ville                                                        |
|               |                                                                    |                                           |                                                                                        |                                                                                                    |                                      |                                                                                                    |                                                              |
|               | Espace personnel                                                   | ides                                      |                                                                                        |                                                                                                    | nde d'aide<br>des d'aide             |                                                                                                    |                                                              |
|               |                                                                    | le à vos données et à vos demar           |                                                                                        | lide                                                                                                    | Déposer une dema<br>Suivre mes deman |                                                                                                    | ard/deposerDemandeAide                                       |
|               |                                                                    | ispace personnel : un accès rapi          | Mes services                                                                           | Mes demandes d'                                                                                                    |                                      |                                                                                                    | ss/#/aixenprovence/connecte/dashbc                           |
| ice personnel |                                                                    | Votre e                                   | 9                                                                                      |                                                                                                    |                                      |                                                                                                    | se I Enime vice municipale<br>ovence-recette,macloud.fr/aide |
|               | ■<br>■<br>■<br>■<br>■<br>■<br>■<br>■<br>■<br>■<br>■<br>■<br>■<br>■ | ■<br>Espace personnel<br>Espace personnel | A besonat     Corre espace personnel : un accès rapide à vos domnées et à vos demandes | Image: Second State State |                                      | <page-header>         Image: Second Strategy Strategy St</page-header> |                                                              |

| Image: Control to the state of the state of th | Espace Usagers                                                                                         |                |                     |
|----------------------------------------------------------------------------------------------------|----------------------------------------------------------------------------------------------------|----------------|---------------------|
| Image: Constraint of the constraint of the constraint o | personnel Déposer une demande d'aide                                                                   | •              | 🌢 Mon compte        |
| Instant of the second of parallal list of descual         Recharcher paral laite of descual         Recharcher parallal list of descual         Instant and manufe de tests         Instant and manufe de tests         Instant and manufe de tests         Instant and manufe de tests         Instant and manufe de tests         Instant and manufe de tests         Instant and the tests         Instant and test second on the tests         Instant and test second on the tests         Instant and test second on the tests         Instant and test second on the tests         Instant and test second on the test second on the test second on test second on test second on test second on test second on test second on test second on test second on test second on test second on test second on test second on test second on test second on test second on test second on test second                                                                                                    | Choix de la demande                                                                                    |                |                     |
| Retorche par libel <ul> <li>Iftere par familie de tests             </li> <li>Iftere par familie de tests             </li> <li>Iftere par familie de tests             </li> </ul> Iftere par familie de tests <ul> <li>Iftere par familie de tests</li> <li>Iftere par familie de tests         <ul> <li>Iftere par familie de tests</li> <li>Iftere par familie de tests</li> <li>Iftere par familie de tests</li> <li>Iftere par familie de tests</li> <li>Iftere par familie de tests</li> <li>Iftere par familie de tests</li> <li>Iftere par familie de tests</li> <li>Iftere par familie de tests</li> </ul></li></ul>                                                                                                    | Vous pouvez sélectionner une demande parmi la liste ci-dessous                                         |                |                     |
| <ul> <li>Eiste des demandes</li> <li>1 - bédarer as structure</li> <li>2 - Annaire des Associations - Demande de parution</li> <li>3 - Demande de parution</li> <li>3 - Demande de parution</li> <li>4 - Demande de parution</li> <li>5 - Demande de projet récurrent</li> <li>6 - Demande de subvention d'investissement</li> </ul>                                                                                                    | Recherche par libellé Q Filtrer par famille de tiers                                                   |                |                     |
| 1 - Déclarer sa structure         2 - Annuaire des Associations - Demande de parution         3 - Demande de sul 2 - Annuaire des Associations - Demande de parution         3 - Demande de projet récurrent         5 - Demande de projet exceptionnel         6 - Demande de subvention d'investissement                                                                                                    | Liste des demandes                                                                                     |                |                     |
| 3 - Demande de subvention         4 - Demande de projet récurrent         5 - Demande de projet exceptionnel         6 - Demande de subvention d'investissement                                                                                                    | <ol> <li>Déclarer sa structure</li> <li>2 - Annuaire des Associations - Demande de parution</li> </ol> |                |                     |
| 4 - Demande de projet recurrent         5 - Demande de projet exceptionnel         6 - Demande de subvention d'investissement                                                                                                    | 3 - Demande de su <sup>2</sup> - Annuaire des Associations - Demande de parution                       |                |                     |
| 6 - Demande de subvention d'investissement                                                                                                    | 4 - Demande de projet recurrent<br>5 - Demande de projet exceptionnel                                  |                |                     |
| Dade(c) 1 de 1 (2010)<br>Nille d'Aix-en-Provence - Powered By N                                                                                                    | 6 - Demande de subvention d'investissement                                                             |                |                     |
| Ville d'Aix-en-Provence - Powered By N                                                                                                    |                                                                                                    | (*             |                     |
| e-recette.mgc/pudgt/z/aides/#/aixenprovence/connecte/F_AINNUAIKF/genot/simple                                                                                                    | Vi<br>verette mocional fri/side/#/aixencrvence/connecte/E_ANNIJAIRE/denot/simple                       | d'Aix-en-Prove | nce - Powered By Mi |

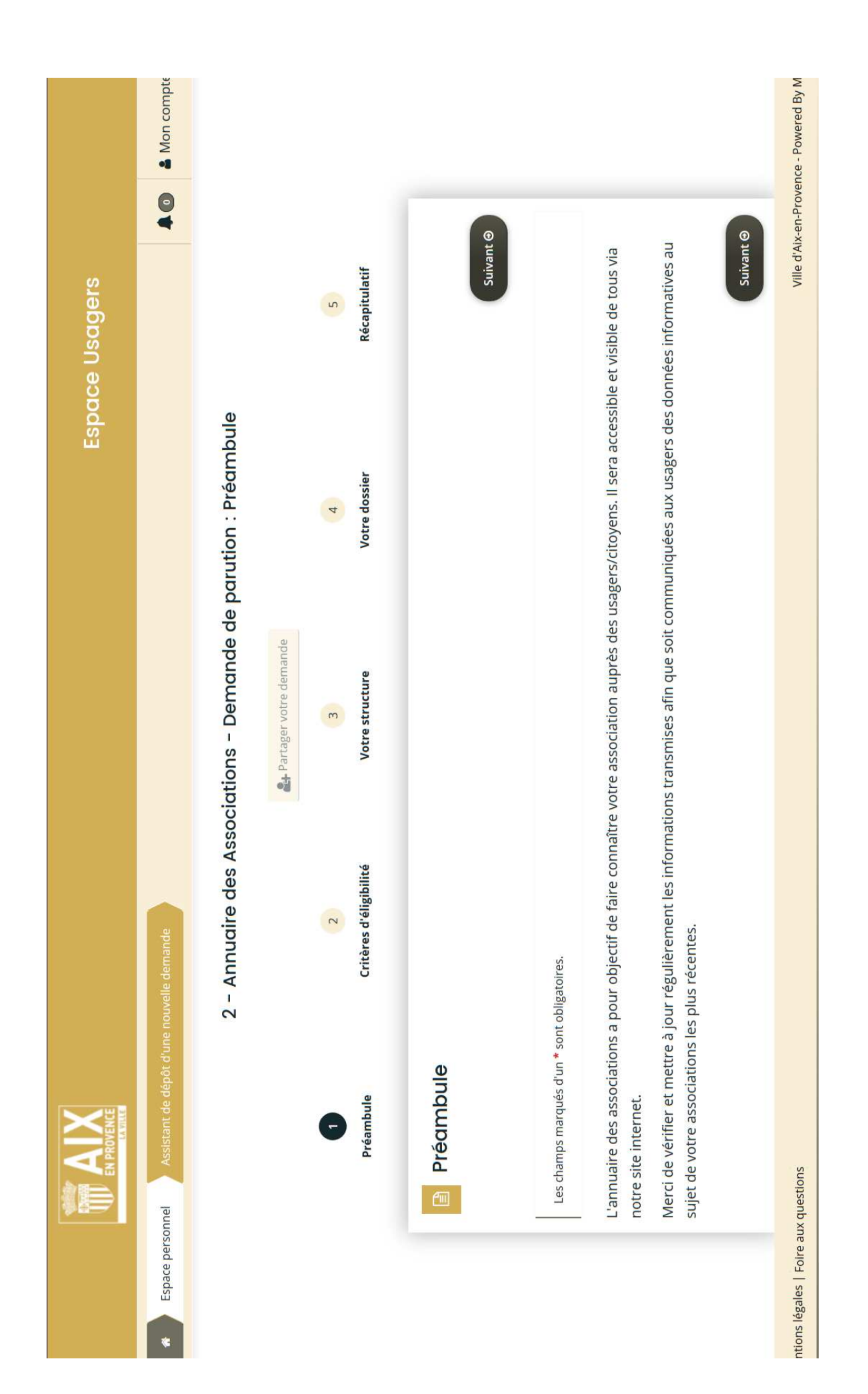

Ville d'Aix-en-Provence - Powered By Suivant Récapitulatif 5 2 - Annuaire des Associations - Demande de parution : Critères d'éligibilité Votre dossier 4 O Non Oui O Non O Non O Non 2. Partager votre demande Oui Oui Oui Votre structure m Votre structure est-elle une association loi 1901 ? \* Votre structure respecte les principes et valeurs de la Charte des engagements Vos activités présentent un intérêt local et, à ce titre, s'adressent principalement Votre structure a-t-elle souscrit au contrat d'engagement républicain annexé au décret pris pour l'application de l'article 10-1 de la loi n° 2000-321 du 12 avril 2000 réciproques (conclue le 14 février 2014 entre l'État, les associations d'élus territoriaux et le Mouvement associatif) ? \* aux personnes résidantes sur le territoire communal d'Aix-en-Provence ? \* relative aux droits des citoyens dans leurs relations avec les administrations ? stVérifiez votre éligibilité pour le dispositif en renseignant les critères ci-après. Critères d'éligibilité Les champs marqués d'un \* sont obligatoires. Critères d'éligibilité Préambule -Précédent

légales | Foire aux questions

| Préambule                                                                                                    | Critères d'éligibilité   | Votre str | ucture                                          | Votre dossier | Récapitulatif  |
|----------------------------------------------------------------------------------------------------|--------------------------|-----------|-------------------------------------------------|---------------|----------------|
| Votre tiers                                                                                                    |                          |           |                                                 |               |                |
| © Précédent                                                                                                    |                          |           |                                                 |               | Suivant ©      |
| Les champs marqués d'un * sont ok                                                                                                    | oligatoires.             |           |                                                 |               |                |
| <ul> <li>Identification</li> </ul>                                                                                                    |                          |           |                                                 |               |                |
| <b>WAX</b> FAB 2022                                                                                                    |                          | 2         | 9 Adresse principale                            |               | Ċ              |
| Siret : 920717352 12847<br>Type de tiers : Association loi<br>NAF : 79.11Z - Activités des ag<br>Numéro RNA : W123456789<br>& 01 23 45 67 89<br>Soubida@forever.fr | 1901<br>;ences de voyage |           | rue du genou<br>13100 AIX EN PROVENCE<br>FRANCE |               |                |
| <ul> <li>Représentants</li> </ul>                                                                                                    |                          |           |                                                 |               |                |
| Madame Zouzou ZOUBI                                                                                                    | DA                       | •         |                                                 |               |                |
| Foi                                                                                                    | nction : Co-Présidente   |           |                                                 |               |                |
| Représentant légal                                                                                                    |                          |           |                                                 |               |                |
| rue du genou<br>13100 AIX EN PROVENCE FRAN                                                                                                    | NCE                      |           |                                                 |               |                |
| <ul> <li>01 23 45 67 89</li> </ul>                                                                                                    |                          |           |                                                 |               |                |
| estions                                                                                                    |                          |           |                                                 |               | Ville d'Aix-en |

légales
|                                                                                                    |                    | ucture Votre dossier | Récapitulatif |
|----------------------------------------------------------------------------------------------------|--------------------|----------------------|---------------|
| nations générales                                                                                                    |                    |                      |               |
|                                                                                                    |                    |                      |               |
| is autorisations de parution<br>rqués d'un * sont obligatoires.                                                                                                    |                    |                      |               |
| ons devant paraître sur l'annuaire de                                                                                                    | es associations    |                      |               |
| nations de parution et d'échanges                                                                                                    |                    |                      |               |
| vous la parution de vos informations dan.<br>l'annuaire des associations ? <sup>3</sup>                                                                                          | s                  |                      |               |
| ge d'informations                                                                                                    |                    |                      |               |
| ptez que ces informations soient partagée<br>e Municipal du Tourisme qui tient à jour ur<br>isultable dans le cadre de la promotion de:<br>activités touristiques ? <sup>1</sup> | S  Oui Oui         |                      |               |
| tes une association sportive, vous accepte<br>ormations soient reprises dans le guide de:<br>sports édité annuellement ?                                                         | z 🖲 Oui 🔿 Non<br>s |                      |               |

|                                                 |                                      |                                                                                                    |                                                                          | • Ajouter |                    | <                                                             |                                                  | Suivant                         |
|-------------------------------------------------|--------------------------------------|----------------------------------------------------------------------------------------------------|--------------------------------------------------------------------------|-----------|--------------------|---------------------------------------------------------------|--------------------------------------------------|---------------------------------|
|                                                 |                                      |                                                                                                    |                                                                          |           | Public             | Adultes                                                       | Tout public                                      | <ul> <li>Enregistrer</li> </ul> |
|                                                 |                                      |                                                                                                    |                                                                          |           | Quartier           | Val Saint André                                               | Val Saint André                                  |                                 |
|                                                 |                                      |                                                                                                    |                                                                          |           | Ville              | AIX EN PROVENCE                                               | AIX EN PROVENCE                                  |                                 |
| Non                                             |                                      | NoN                                                                                                | Non                                                                      |           | Code postal        | 13110                                                         | 13100                                            |                                 |
| ions dans   Ou ations ? *                       |                                      | partagées                                                                                          | s acceptez   Ou  Guide des  Ilement ?                                    |           | Rue                | Carnot                                                        | Carnot                                           |                                 |
| rution de vos informat<br>l'annuaire des associ | mations                              | ss informations soient  <br>l du Tourisme qui tient<br>ins le cadre de la prom<br>activités touris | ociation sportive, vous<br>oient reprises dans le<br>sports édité annue. |           | Description de l'a | Aide pour la tenue<br>de stand,<br>préparation du<br>matériel | Cours de Théâtre                                 |                                 |
| Acceptez vous la pa                             | <ul> <li>Partage d'infori</li> </ul> | Vous acceptez que ce<br>wec l'Office Municipal<br>fichier consultable da                           | Si vous êtes une ass<br>ue vos informations s                            |           | lctivité           | 3ENEVOLES -                                                   | Lulture - Théâtre -<br>:nseignement du<br>héâtre | écédent                         |

iles | Foire aux questions

| 🖨 Mon com                        |                            |                                 |   |                        |               |           |                           |                                      |                                       |                                           |             | ce - Powered By               |
|----------------------------------|----------------------------|---------------------------------|---|------------------------|---------------|-----------|---------------------------|--------------------------------------|---------------------------------------|-------------------------------------------|-------------|-------------------------------|
| •                                |                            |                                 |   |                        |               |           |                           |                                      |                                       |                                           |             | x-en-Proven                   |
| FAB 2022<br>Association loi 1901 |                            |                                 | 5 | Récapitulatif          |               |           |                           |                                      |                                       |                                           | • Transmett | Ville d'A                     |
| C                                | e parution : Récapitulatif |                                 | 4 | Votre dossier          |               |           |                           | sies                                 | rmations fournies.                    | nos services.                             |             |                               |
|                                  | ciations - Demande d       | <b>A</b> Partager votre demande | ŝ | Votre structure        |               |           |                           | 引 Récapitulatif des informations sai | e sur l'honneur l'exactitude des info | orise en charge pour instruction par      |             |                               |
| ne nouvelle demande:             | 2 - Annuaire des Assoc     |                                 | 2 | Critères d'éligibilité |               |           | ont obligatoires.         |                                      | 🔲 * Je déclar                         | , votre demande sera alors transmise et p |             |                               |
| Assistant de dépôt d'ur          |                            |                                 | - | Préambule              | Récapitulatif | Précédent | s champs marqués d'un * s |                                      |                                       | cliquant sur "Transmettre"                | Précédent   | ions                          |
| Espace personnel                 |                            |                                 |   |                        |               |           |                           |                                      |                                       | <u> </u>                                  | ٢           | ins légales   Foire aux quest |

| Usagers | FAB 2022     A Image: A Image: |                                        |         |                                                  |                           |                                                                  | C Terminer |  | Larrent of Air of Millin December 1997 |
|---------|----------------------------------------------------------------------------------------------------|----------------------------------------|---------|--------------------------------------------------|---------------------------|------------------------------------------------------------------|------------|--|----------------------------------------|
| Espace  | •                                                                                                    | de de parution : Confirmation          |         |                                                  | mande                     |                                                                  |            |  |                                        |
|         | spôt d'une nouvelle demande                                                                                                    | 2 – Annuaire des Associations – Demano | ation   | en été transmise.<br>s d'un * sont obligatoires. | 🖪 Récapitulatif de la der | ouver et suivre son avancement en vous reconnectant sur ce site. |            |  |                                        |
|         | Espace personnel                                                                                                    |                                        | Confirm | Votre demande a bie<br>Les champs marqués        |                           | Vous pourrez la retro                                            |            |  | se l'andre l'                          |

ons légales | Foire aux question

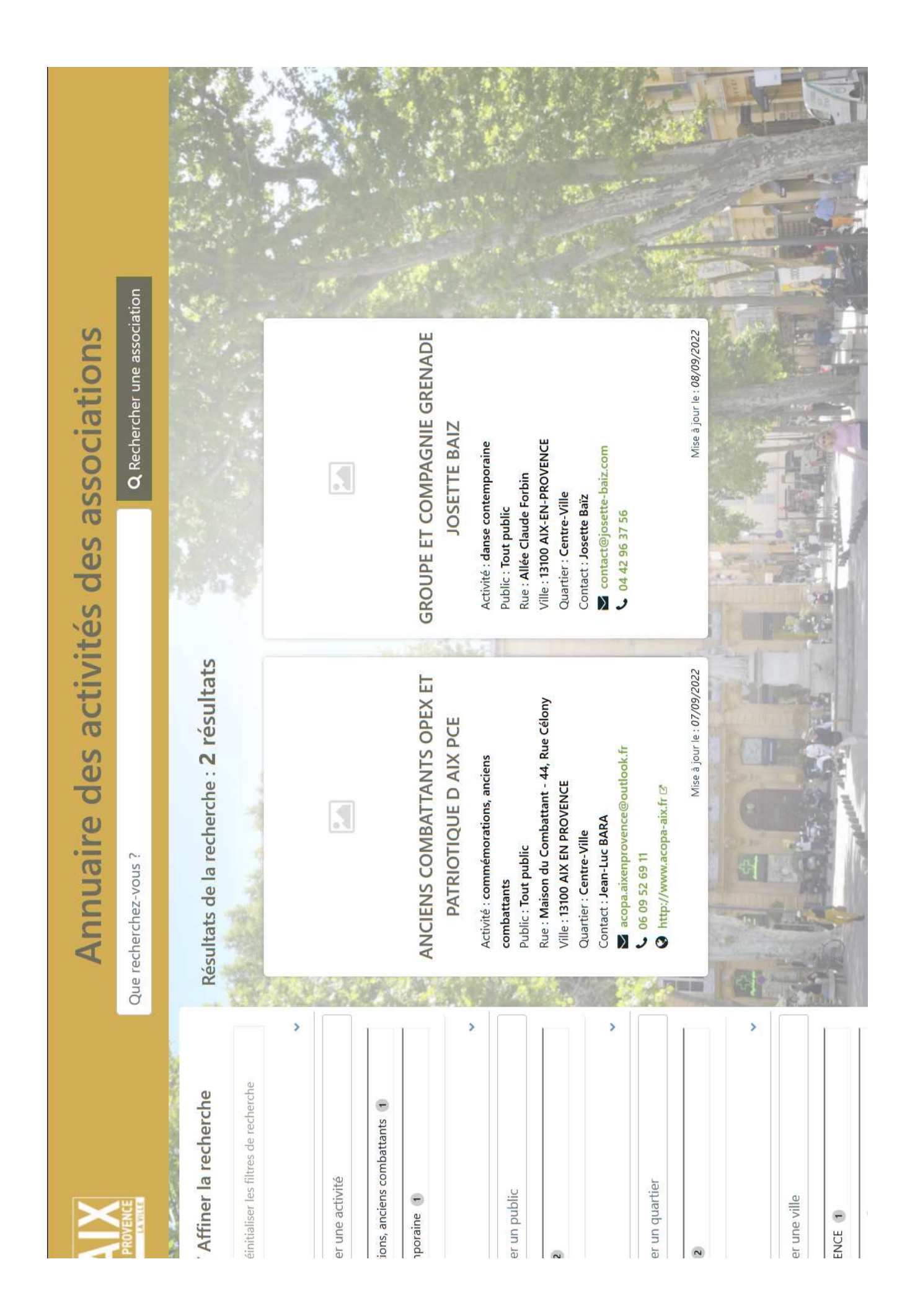

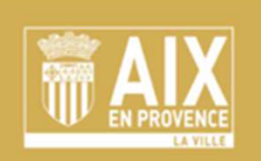

**Espace Usagers** 

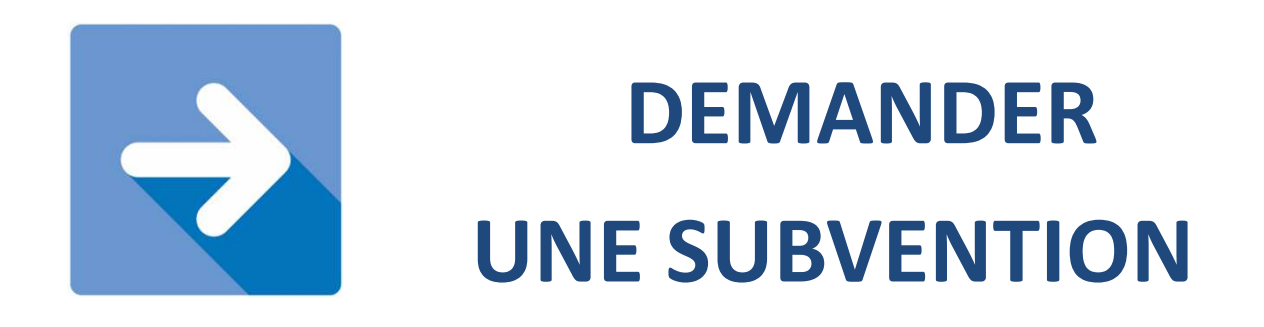

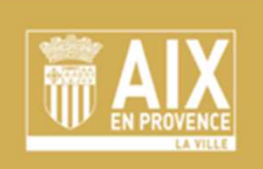

Espace Usagers

Le bandeau en haut vous indique à quelle vous en êtes :

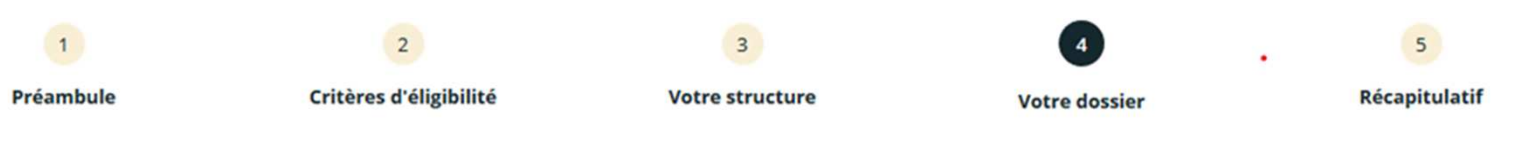

1 Préambule

- 2 Critère d'éligibilité
- 3 Votre structure = votre tiers

#### **4** Votre dossier

Informations générales // Budget prévisionnel // Liste des aides // ma domiciliation bancaire // Pièces

#### **5** Récapitulatif

Vous avez la possibilité d'enregistrer la demande.

En cliquant sur suivant en bas de chaque page, tout ce qui a été saisi ou téléchargé est enregistré.

| Espace personnel |                                                                                          |                                                                           | FAB 2022<br>Association loi 1901                                   | <b>40</b> | & Mo |
|------------------|------------------------------------------------------------------------------------------|---------------------------------------------------------------------------|--------------------------------------------------------------------|-----------|------|
|                  |                                                                                          | Espace personnel                                                          |                                                                    |           |      |
| Vot              | re espace personnel : un accès rapide à vos donnée                                       | s et à vos demandes                                                       |                                                                    |           |      |
|                  | Mes informations                                                                         | Mes services                                                              |                                                                    |           |      |
| F<br>9<br>4<br>1 | AB 2022<br>20717352 12847<br>sssociation loi 1901<br>ue du genou<br>3100 AIX EN PROVENCE | Mes demandes d'aide Déposer une demande d'aide Suivre mes demandes d'aide | Mes documents reçus<br>(1 non lu)<br>Accéder à mes documents reçus |           |      |
| М                | odifié le 10 septembre 2022 🛛 🖉 Éditer                                                   | Mes justificαtions Suivre mes demandes à justifier <sup>1</sup>           |                                                                    |           |      |

Mentions légales | Foire aux questions

Ville d'Aix-en-Provence - Powered By MGDIS

| EN PROVENCE<br>EN PROVENCE                                                                                                    | Espace Usagers                |                               |   |
|----------------------------------------------------------------------------------------------------|-------------------------------|-------------------------------|---|
| Espace personnel     Déposer une demande d'aide                                                                                                    | FAB 2022 Association loi 1901 | A 💿 🛔 Mon compte              |   |
| Choix de la demande                                                                                                    |                               |                               |   |
| Vous pouvez sélectionner une demande parmi la liste ci-dessous                                                                                                    |                               |                               |   |
| Recherche par libellé     Q       Filtrer par famille de tiers     Association loi 1901                                                                                                    |                               |                               |   |
| I Liste des demandes E                                                                                                    |                               | _                             |   |
| 1 - Déclarer sa structure<br>2 - Annuaire des Associations - Demande de parution<br>3 Demande de subvention de fonctionnement<br>4 - Demande de projet récurrent<br>5 - Demande de projet exceptionnel<br>6 - Demande de subvention d'investissement |                               |                               |   |
| P<br>Mentions légales   Foire aux questions                                                                                                    | Page(s) • 1 de 1              | en-Provence - Powered By MGDI | 5 |

| Espace personnel |                                                                                          |                                                                           | FAB 2022<br>Association loi 1901                                   | <b>40</b> | & Mo |
|------------------|------------------------------------------------------------------------------------------|---------------------------------------------------------------------------|--------------------------------------------------------------------|-----------|------|
|                  |                                                                                          | Espace personnel                                                          |                                                                    |           |      |
| Vot              | re espace personnel : un accès rapide à vos donnée                                       | s et à vos demandes                                                       |                                                                    |           |      |
|                  | Mes informations                                                                         | Mes services                                                              |                                                                    |           |      |
| F<br>9<br>4<br>1 | AB 2022<br>20717352 12847<br>sssociation loi 1901<br>ue du genou<br>3100 AIX EN PROVENCE | Mes demandes d'aide Déposer une demande d'aide Suivre mes demandes d'aide | Mes documents reçus<br>(1 non lu)<br>Accéder à mes documents reçus |           |      |
| М                | odifié le 10 septembre 2022 🛛 🖉 Éditer                                                   | Mes justificαtions Suivre mes demandes à justifier <sup>1</sup>           |                                                                    |           |      |

Mentions légales | Foire aux questions

Ville d'Aix-en-Provence - Powered By MGDIS

| Espace personnel |                                                                                          |                                                                           | FAB 2022<br>Association loi 1901                                   | <b>40</b> | & Mo |
|------------------|------------------------------------------------------------------------------------------|---------------------------------------------------------------------------|--------------------------------------------------------------------|-----------|------|
|                  |                                                                                          | Espace personnel                                                          |                                                                    |           |      |
| Vot              | re espace personnel : un accès rapide à vos donnée                                       | s et à vos demandes                                                       |                                                                    |           |      |
|                  | Mes informations                                                                         | Mes services                                                              |                                                                    |           |      |
| F<br>9<br>4<br>1 | AB 2022<br>20717352 12847<br>sssociation loi 1901<br>ue du genou<br>3100 AIX EN PROVENCE | Mes demandes d'aide Déposer une demande d'aide Suivre mes demandes d'aide | Mes documents reçus<br>(1 non lu)<br>Accéder à mes documents reçus |           |      |
| М                | odifié le 10 septembre 2022 🛛 🖉 Éditer                                                   | Mes justificαtions Suivre mes demandes à justifier <sup>1</sup>           |                                                                    |           |      |

Mentions légales | Foire aux questions

Ville d'Aix-en-Provence - Powered By MGDIS

| 1   2     Préambule   Critères d'éligibilité                                                                                                  | 3                                                                                                    | 4                                              |                              |
|----------------------------------------------------------------------------------------------------|----------------------------------------------------------------------------------------------------|------------------------------------------------|------------------------------|
| Préambule Critères d'éligibilité                                                                                                    | 3                                                                                                    | 4                                              |                              |
| Préambule Criteres d'eligibilité                                                                                                    | Materia at the state of the state of the sta | Weber desider                                  | Désemberté                   |
|                                                                                                    | votre structure                                                                                                    | votre dossier                                  | Recapitulatif                |
| Préambule                                                                                                    |                                                                                                    |                                                | Suivant O                    |
| es champs marqués d'un <b>*</b> sont obligatoires.                                                                                            |                                                                                                    |                                                |                              |
| /ille soutient les associations aixoises qui offrent à des publics de tout âg                                                                 | e, des activités sur des thématiques v                                                                                                    | variées : sports, culture, loisirs, social,    | solidarité etc               |
| budget est voté chaque année offrant ainsi la possibilité de soutenir les<br>códuros en vigueur qui sont fixées sur le plan national et local | associations sous forme d'une <b>subve</b>                                                                                                    | <b>ntion de fonctionnement</b> , dans le re    | spect strict des règles et   |
| Jemande de subvention se fait via cette plate-forme <b>avant le 30 novem</b>                                                                  | bre de l'année précédant l'exercice co                                                                                                    | ncerné, en renseignant certaines zon           | es et en joignant des pièces |
| ninistratives et comptables. Passé ce délai, la demande de subvention se                                                                      | ra impossible.                                                                                                    |                                                |                              |
| lémarche prend quelques minutes ; il est conseillé avant de démarrer, d                                                                       | e lire attentivement <mark>le guide</mark> et de pre                                                                                                    | éparer à l'avance <u>les pièces</u> qui devror | nt être jointes.             |
| is avez la possibilité d'enregistrer votre demande et de reprendre votre d                                                                    | lémarche à l'étape à laquelle vous voi                                                                                                    | us êtes arrêté.                                |                              |
| is devez avoir declare sur cette meme platerorme votre structure.                                                                             | las álus. La suita dannáa à vatra dan                                                                                                    | nanda your cara natifiéa ultériayrama          | <b></b> t                    |
| demandes de subventions deposées sont alors instruités et validées pa                                                                         | les elus. La sulle dofffée a Volre del                                                                                                    | namue vous sera noumee unerleureme             | 11L.                         |

|                              | Préambule                                                                         | Critères d'éligibilité                                                                                                    | Votre structure                              | Votre dossier | Récapitulatif             |                  |
|------------------------------|-----------------------------------------------------------------------------------|----------------------------------------------------------------------------------------------------|----------------------------------------------|---------------|---------------------------|------------------|
|                              | Critères d'élig                                                                   | ibilité                                                                                                    |                                              |               |                           |                  |
|                              | © Précédent                                                                       |                                                                                                    |                                              |               | Suivant 🛛                 |                  |
|                              | Vous devez avoir déclaré sur                                                      | cette même plateforme votre structure avan                                                                                                    | t de commencer cette demande.                |               |                           |                  |
|                              | Vérifiez votre éligibilité pour ce<br>Les champs marqués d'un * so                | tte demande en renseignant les critères ci-après.<br>nt obligatoires.                                                                                         |                                              |               |                           |                  |
|                              | Votre structure est-elle                                                          | déjà déclarée sur le portail dans la rubrique "Déc<br>stru                                                                                                    | larer ma 💿 Oui 🔿 Non<br>cture" *             |               |                           |                  |
|                              | Votre structure est-elle u                                                        | ine association loi 1901, une fondation ou une fér                                                                                                    | dération 🖲 Oui 🔾 Non<br>? *                  |               |                           |                  |
|                              | La subvention sollicité<br>s'adresse principalement                               | e concerne des activités d'intérêt public local et, à<br>aux personnes résidant sur le territoire commur<br>en-Prov                                           | a ce titre,                                  |               |                           |                  |
|                              | Votre structure a-t-elle<br>décret pris pour l'applica<br>relative aux droits des | souscrit au contrat d'engagement républicain an<br>tion de l'article 10-1 de la loi n° 2000-321 du 12 a<br>citoyens dans leurs relations avec les administrat | nexé au 💿 Oui 🔿 Non<br>vril 2000<br>ions ? * |               |                           |                  |
|                              | Votre structure respe<br>réciproques (cor                                         | cte les principes et valeurs de la Charte des enga<br>clue le 14 février 2014 entre l'État, les association<br>territoriaux et le Mouvement assoc             | gements                                      |               |                           |                  |
|                              |                                                                                   | Votre structure a-t-elle plus de 6 mois d'existe                                                                                                    | ence ? * 🖲 Oui 🔿 Non                         |               |                           |                  |
| Mentions légales   Foire aux | x questions                                                                       |                                                                                                    |                                              |               | Ville d'Aix-en-Provence - | Powered By MGDIS |

| <ul> <li>Espace personr</li> </ul> | nel Assistant de dépôt d'une                                                                                                    | nouvelle demande                                   |               |                                                                                |                 | 9 | Association loi 1901 | <b>4</b> 0 | 🛔 Mon comp |
|------------------------------------|----------------------------------------------------------------------------------------------------|----------------------------------------------------|---------------|--------------------------------------------------------------------------------|-----------------|---|----------------------|------------|------------|
|                                    |                                                                                                    | 3 - Demande de su                                  | ubvention de  | e fonctionnement                                                               | t : Votre tiers |   |                      |            |            |
|                                    |                                                                                                    |                                                    | A Partager vo | otre demande                                                                   |                 |   |                      |            |            |
|                                    | 1                                                                                                    | 2                                                  | 3             |                                                                                | 4               |   | 5                    |            |            |
|                                    | Préambule                                                                                                    | Critères d'éligibilité                             | Votre str     | ructure                                                                        | Votre dossier   |   | Récapitulatif        |            |            |
|                                    | Notre tiers                                                                                                    |                                                    |               |                                                                                |                 |   |                      |            |            |
|                                    | Votre tiers                                                                                                    |                                                    |               |                                                                                |                 |   |                      | _          |            |
|                                    |                                                                                                    |                                                    |               |                                                                                |                 |   |                      |            |            |
| 9                                  | © Précédent                                                                                                    |                                                    |               |                                                                                |                 |   | Suivant              | •          |            |
|                                    | Précédent  Les champs marqués d'un * son                                                                                                    | t obligatoires.                                    |               |                                                                                |                 |   | Suivant              | 0          |            |
|                                    | Précédent      Les champs marqués d'un * sont      Identification                                                                                                    | t obligatoires.                                    |               |                                                                                |                 |   | Suivant              | 0          |            |
|                                    | Précédent      Les champs marqués d'un * son      Identification      AIX FAB 2022                                                                                                    | t obligatoires.                                    | ß             | Adresse principale                                                             |                 |   | Suivant              | •          |            |
|                                    | Précédent Les champs marqués d'un * sont Identification Identification Identification Siret : 920717352 12847                                                                                                    | t obligatoires.                                    | G             | Adresse principale     rue du genou                                            |                 |   | Suivant              |            |            |
|                                    | <ul> <li>Précédent</li> <li>Les champs marqués d'un * sont</li> <li>Identification</li> <li>Identification</li> <li>Identification</li> <li>Identification</li> <li>Identification</li> </ul>                                                                                                    | t obligatoires.<br>loi 1901<br>s agences de voyage | Ø             | Adresse principale     rue du genou     13100 AIX EN PROVENCE     FRANCE       |                 |   | Suivant              | •          |            |
|                                    | Précédent Les champs marqués d'un * sont Identification Identification Identification Identification Identification Siret : 920717352 12847 Type de tiers : Association I NAF : 79.112 - Activités des Numéro RNA : W123456789 © 01 23 45 67 89                                                                                                    | t obligatoires.<br>loi 1901<br>s agences de voyage | ß             | Adresse principale     rue du genou     13100 AIX EN PROVENCE     FRANCE       |                 |   | Suivant              |            |            |
|                                    | <ul> <li>Précédent</li> <li>Les champs marqués d'un * sont</li> <li>Identification</li> <li>▲X FAB 2022</li> <li>Siret : 920717352 12847</li> <li>Type de tiers : Association I<br/>NAF : 79.112 - Activités des<br/>Numéro RNA : W123456789</li> <li>© 01 23 45 67 89</li> <li>≥ 2oubida@forever.fr</li> </ul>                                                                                                    | t obligatoires.<br>loi 1901<br>s agences de voyage | ß             | Adresse principale     rue du genou     13100 AIX EN PROVENCE     FRANCE       |                 |   | Suivant              |            |            |
|                                    | Précédent Les champs marqués d'un * sont Identification Identification Identif | t obligatoires.<br>loi 1901<br>s agences de voyage | G             | <b>♀</b> Adresse principale<br>rue du genou<br>13100 AIX EN PROVENCE<br>FRANCE |                 |   | Suivant              |            |            |

| <ul> <li>Espace personr</li> </ul> | nel Assistant de dépôt d'une                                                                                                    | nouvelle demande                                   |               |                                                                                |                 | 9 | Association loi 1901 | <b>4</b> 0 | 🛔 Mon comp |
|------------------------------------|----------------------------------------------------------------------------------------------------|----------------------------------------------------|---------------|--------------------------------------------------------------------------------|-----------------|---|----------------------|------------|------------|
|                                    |                                                                                                    | 3 - Demande de su                                  | ubvention de  | e fonctionnement                                                               | t : Votre tiers |   |                      |            |            |
|                                    |                                                                                                    |                                                    | A Partager vo | otre demande                                                                   |                 |   |                      |            |            |
|                                    | 1                                                                                                    | 2                                                  | 3             |                                                                                | 4               |   | 5                    |            |            |
|                                    | Préambule                                                                                                    | Critères d'éligibilité                             | Votre str     | ructure                                                                        | Votre dossier   |   | Récapitulatif        |            |            |
|                                    | Notre tiers                                                                                                    |                                                    |               |                                                                                |                 |   |                      |            |            |
|                                    | Votre tiers                                                                                                    |                                                    |               |                                                                                |                 |   |                      | _          |            |
|                                    |                                                                                                    |                                                    |               |                                                                                |                 |   |                      |            |            |
| 9                                  | © Précédent                                                                                                    |                                                    |               |                                                                                |                 |   | Suivant              | •          |            |
|                                    | Précédent  Les champs marqués d'un * son                                                                                                    | t obligatoires.                                    |               |                                                                                |                 |   | Suivant              | 0          |            |
|                                    | Précédent      Les champs marqués d'un * sont      Identification                                                                                                    | t obligatoires.                                    |               |                                                                                |                 |   | Suivant              | 0          |            |
|                                    | Précédent      Les champs marqués d'un * son      Identification      AIX FAB 2022                                                                                                    | t obligatoires.                                    | ß             | Adresse principale                                                             |                 |   | Suivant              | •          |            |
|                                    | Précédent Les champs marqués d'un * sont Identification Identification Identification Siret : 920717352 12847                                                                                                    | t obligatoires.                                    | G             | Adresse principale     rue du genou                                            |                 |   | Suivant              |            |            |
|                                    | <ul> <li>Précédent</li> <li>Les champs marqués d'un * sont</li> <li>Identification</li> <li>Identification</li> <li>Identification</li> <li>Identification</li> <li>Identification</li> </ul>                                                                                                    | t obligatoires.<br>loi 1901<br>s agences de voyage | Ø             | Adresse principale     rue du genou     13100 AIX EN PROVENCE     FRANCE       |                 |   | Suivant              | •          |            |
|                                    | Précédent Les champs marqués d'un * sont Identification Identification Identification Identification Siret : 920717352 12847 Type de tiers : Association I NAF : 79.112 - Activités des Numéro RNA : W123456789 © 01 23 45 67 89                                                                                                    | t obligatoires.<br>loi 1901<br>s agences de voyage | ß             | Adresse principale     rue du genou     13100 AIX EN PROVENCE     FRANCE       |                 |   | Suivant              |            |            |
|                                    | <ul> <li>Précédent</li> <li>Les champs marqués d'un * sont</li> <li>Identification</li> <li>▲X FAB 2022</li> <li>Siret : 920717352 12847</li> <li>Type de tiers : Association I<br/>NAF : 79.112 - Activités des<br/>Numéro RNA : W123456789</li> <li>© 01 23 45 67 89</li> <li>≥ 2oubida@forever.fr</li> </ul>                                                                                                    | t obligatoires.<br>loi 1901<br>s agences de voyage | ß             | Adresse principale     rue du genou     13100 AIX EN PROVENCE     FRANCE       |                 |   | Suivant              |            |            |
|                                    | Précédent Les champs marqués d'un * sont Identification Identification Identif | t obligatoires.<br>loi 1901<br>s agences de voyage | G             | <b>♀</b> Adresse principale<br>rue du genou<br>13100 AIX EN PROVENCE<br>FRANCE |                 |   | Suivant              |            |            |

| <ul> <li>Espace personr</li> </ul> | nel Assistant de dépôt d'une                                                                                                    | nouvelle demande                                   |               |                                                                          |                 | 9 | Association loi 1901 | <b>4</b> 0 | 🛔 Mon comp |
|------------------------------------|----------------------------------------------------------------------------------------------------|----------------------------------------------------|---------------|--------------------------------------------------------------------------|-----------------|---|----------------------|------------|------------|
|                                    |                                                                                                    | 3 - Demande de su                                  | ubvention de  | e fonctionnement                                                         | t : Votre tiers |   |                      |            |            |
|                                    |                                                                                                    |                                                    | A Partager vo | otre demande                                                             |                 |   |                      |            |            |
|                                    | 1                                                                                                    | 2                                                  | 3             |                                                                          | 4               |   | 5                    |            |            |
|                                    | Préambule                                                                                                    | Critères d'éligibilité                             | Votre str     | ructure                                                                  | Votre dossier   |   | Récapitulatif        |            |            |
|                                    | Notre tiers                                                                                                    |                                                    |               |                                                                          |                 |   |                      |            |            |
|                                    | Votre tiers                                                                                                    |                                                    |               |                                                                          |                 |   |                      | _          |            |
|                                    |                                                                                                    |                                                    |               |                                                                          |                 |   |                      |            |            |
| 9                                  | © Précédent                                                                                                    |                                                    |               |                                                                          |                 |   | Suivant              | •          |            |
|                                    | Précédent  Les champs marqués d'un * son                                                                                                    | t obligatoires.                                    |               |                                                                          |                 |   | Suivant              | 0          |            |
|                                    | Précédent      Les champs marqués d'un * sont      Identification                                                                                                    | t obligatoires.                                    |               |                                                                          |                 |   | Suivant              | 0          |            |
|                                    | Précédent      Les champs marqués d'un * son      Identification      AIX FAB 2022                                                                                                    | t obligatoires.                                    | ß             | Adresse principale                                                       |                 |   | Suivant              | •          |            |
|                                    | Précédent Les champs marqués d'un * sont Identification Identification Identification Siret : 920717352 12847                                                                                                    | t obligatoires.                                    | G             | Adresse principale     rue du genou                                      |                 |   | Suivant              |            |            |
|                                    | <ul> <li>Précédent</li> <li>Les champs marqués d'un * sont</li> <li>Identification</li> <li>Identification</li> <li>Identification</li> <li>Identification</li> <li>Identification</li> </ul>                                                                                                    | t obligatoires.<br>loi 1901<br>s agences de voyage | Ø             | Adresse principale     rue du genou     13100 AIX EN PROVENCE     FRANCE |                 |   | Suivant              | •          |            |
|                                    | Précédent Les champs marqués d'un * sont Identification Identification Identification Identification Siret : 920717352 12847 Type de tiers : Association I NAF : 79.112 - Activités des Numéro RNA : W123456789 © 01 23 45 67 89                                                                                                    | t obligatoires.<br>loi 1901<br>s agences de voyage | ß             | Adresse principale     rue du genou     13100 AIX EN PROVENCE     FRANCE |                 |   | Suivant              |            |            |
|                                    | <ul> <li>Précédent</li> <li>Les champs marqués d'un * sont</li> <li>Identification</li> <li>▲X FAB 2022</li> <li>Siret : 920717352 12847</li> <li>Type de tiers : Association I<br/>NAF : 79.112 - Activités des<br/>Numéro RNA : W123456789</li> <li>© 01 23 45 67 89</li> <li>≥ 2oubida@forever.fr</li> </ul>                                                                                                    | t obligatoires.<br>loi 1901<br>s agences de voyage | ß             | Adresse principale     rue du genou     13100 AIX EN PROVENCE     FRANCE |                 |   | Suivant              |            |            |
|                                    | Précédent Les champs marqués d'un * sont Identification Identification Identif | t obligatoires.<br>loi 1901<br>s agences de voyage | G             | ♥ Adresse principale<br>rue du genou<br>13100 AIX EN PROVENCE<br>FRANCE  |                 |   | Suivant              |            |            |

| <ul> <li>Espace personr</li> </ul> | nel Assistant de dépôt d'une                                                                                                    | nouvelle demande                                   |               |                                                                          |                 | 9 | Association loi 1901 | <b>4</b> 0 | 🛔 Mon comp |
|------------------------------------|----------------------------------------------------------------------------------------------------|----------------------------------------------------|---------------|--------------------------------------------------------------------------|-----------------|---|----------------------|------------|------------|
|                                    |                                                                                                    | 3 - Demande de su                                  | ubvention de  | e fonctionnement                                                         | t : Votre tiers |   |                      |            |            |
|                                    |                                                                                                    |                                                    | A Partager vo | otre demande                                                             |                 |   |                      |            |            |
|                                    | 1                                                                                                    | 2                                                  | 3             |                                                                          | 4               |   | 5                    |            |            |
|                                    | Préambule                                                                                                    | Critères d'éligibilité                             | Votre str     | ructure                                                                  | Votre dossier   |   | Récapitulatif        |            |            |
|                                    | Notre tiers                                                                                                    |                                                    |               |                                                                          |                 |   |                      |            |            |
|                                    | Votre tiers                                                                                                    |                                                    |               |                                                                          |                 |   |                      | _          |            |
|                                    |                                                                                                    |                                                    |               |                                                                          |                 |   |                      |            |            |
| 9                                  | © Précédent                                                                                                    |                                                    |               |                                                                          |                 |   | Suivant              | •          |            |
|                                    | Précédent  Les champs marqués d'un * son                                                                                                    | t obligatoires.                                    |               |                                                                          |                 |   | Suivant              | 0          |            |
|                                    | Précédent      Les champs marqués d'un * sont      Identification                                                                                                    | t obligatoires.                                    |               |                                                                          |                 |   | Suivant              | 0          |            |
|                                    | Précédent      Les champs marqués d'un * son      Identification      AIX FAB 2022                                                                                                    | t obligatoires.                                    | ß             | Adresse principale                                                       |                 |   | Suivant              | •          |            |
|                                    | Précédent Les champs marqués d'un * sont Identification Identification Identification Siret : 920717352 12847                                                                                                    | t obligatoires.                                    | G             | Adresse principale     rue du genou                                      |                 |   | Suivant              |            |            |
|                                    | <ul> <li>Précédent</li> <li>Les champs marqués d'un * sont</li> <li>Identification</li> <li>Identification</li> <li>Identification</li> <li>Identification</li> <li>Identification</li> </ul>                                                                                                    | t obligatoires.<br>loi 1901<br>s agences de voyage | Ø             | Adresse principale     rue du genou     13100 AIX EN PROVENCE     FRANCE |                 |   | Suivant              | •          |            |
|                                    | Précédent Les champs marqués d'un * sont Identification Identification Identification Identification Siret : 920717352 12847 Type de tiers : Association I NAF : 79.112 - Activités des Numéro RNA : W123456789 © 01 23 45 67 89                                                                                                    | t obligatoires.<br>loi 1901<br>s agences de voyage | ß             | Adresse principale     rue du genou     13100 AIX EN PROVENCE     FRANCE |                 |   | Suivant              |            |            |
|                                    | <ul> <li>Précédent</li> <li>Les champs marqués d'un * sont</li> <li>Identification</li> <li>▲X FAB 2022</li> <li>Siret : 920717352 12847</li> <li>Type de tiers : Association I<br/>NAF : 79.112 - Activités des<br/>Numéro RNA : W123456789</li> <li>© 01 23 45 67 89</li> <li>≥ 2oubida@forever.fr</li> </ul>                                                                                                    | t obligatoires.<br>loi 1901<br>s agences de voyage | ß             | Adresse principale     rue du genou     13100 AIX EN PROVENCE     FRANCE |                 |   | Suivant              |            |            |
|                                    | Précédent Les champs marqués d'un * sont Identification Identification Identif | t obligatoires.<br>loi 1901<br>s agences de voyage | G             | ♥ Adresse principale<br>rue du genou<br>13100 AIX EN PROVENCE<br>FRANCE  |                 |   | Suivant              |            |            |

| <ul> <li>Agréments et labels</li> </ul> |                 |      |      |                       |
|-----------------------------------------|-----------------|------|------|-----------------------|
|                                         |                 |      |      | • Ajouter un agrément |
| Relations avec d'autre                  | es associations |      |      |                       |
| 💄 Relations                             |                 |      |      |                       |
|                                         |                 |      |      |                       |
| Moyens humains                          |                 | 2019 | 2020 | 2021                  |
| Données associations                    |                 |      |      |                       |
| Nombre d'adhérents                      |                 |      |      |                       |
| dont hommes                             |                 |      |      |                       |
| dont femmes                             |                 |      |      |                       |
| Nombre de bénévoles                     |                 |      |      |                       |
| Nombre de volontaires                   |                 |      |      |                       |
| Nombre total de licenciés               |                 |      |      |                       |
|                                         |                 |      |      |                       |
| Nambro do liconción hommon              |                 |      |      |                       |

|                                                                                                    | Partager votre demande                                                                                                    |                        |                        |
|----------------------------------------------------------------------------------------------------|----------------------------------------------------------------------------------------------------|------------------------|------------------------|
| 1 2                                                                                                    | 3                                                                                                    | 4                      | 5                      |
| Préambule Critères d'éligib                                                                                 | ilité Votre structure                                                                                                    | Votre dossier          | Récapitulatif          |
| Informations générales O Précédent                                                                          |                                                                                                    |                        | Suivant 🔿              |
| Veuillez saisir les informations générales de la demande de<br>Les champs marqués d'un * sont obligatoires. | subvention                                                                                                    |                        |                        |
| Exercice *<br>Objet *                                                                                       | 2022 🛱<br>Développer les activités et proposer davantage<br>d'ateliers pour les familles (plus de créneaux et<br>plus large choix). | Indiquez à quoi est de | estinée la subvention. |
| Fréquence *                                                                                                 | Vous pouvez saisir encore 3885 caractères.<br>Première demande                                                                      |                        | ~                      |
| Montant demandé *                                                                                           | 2 500,00 €                                                                                                    |                        |                        |
| <ul> <li>Localisation(s) de vos actions</li> </ul>                                                          |                                                                                                    |                        |                        |
| is légales   Foire aux questions                                                                            |                                                                                                    |                        | Ville d'Aix-en-Prov    |

|                                                                                    | Fréquence *                                     | Première demande                                                                                                    |                         |
|------------------------------------------------------------------------------------|-------------------------------------------------|----------------------------------------------------------------------------------------------------|-------------------------|
|                                                                                    |                                                 |                                                                                                    | 1                       |
| Mon                                                                                | tant demandé *                                  | 2 500,00 €                                                                                                    |                         |
| • Localisation(s) de vos actions                                                   |                                                 |                                                                                                    |                         |
| La localisation correspond au(x) quart                                             | tier(s) au sein du/des                          | quel(s) les actions sont réalisées. Vous pouvez indiquer un ou plusieurs quartiers.                                                        |                         |
| Pour cela, dans la rubrique "Localisati<br>apparaissent ; sélectionnez ensuite l'u | ion", saisissez un qua<br>un ou l'autre des qua | rtier pour faire apparaître les quartiers identifiés. <u>Exemple</u> : en tapant "Ce", les quartiers "Centre-Ville" et "Celony"<br>rtiers. |                         |
| Zon                                                                                | e géographique *                                | Hierarchie Quartiers Aix-en-Provence : Quartier                                                                                            |                         |
|                                                                                    | Localisations *                                 | la                                                                                                    |                         |
|                                                                                    |                                                 | La Duranne (Hierarchie Quartiers Aix-en-Provence)     Pont de l'Arc (Hierarchie Quartiers Aix-en-Provence)                                 |                         |
|                                                                                    |                                                 | Saint Mitre les Granettes Pey Blanc (Hierarchie Quartiers Aix-en-Provence)                                                                 |                         |
|                                                                                    |                                                 | Hierarchie Quartiers Aix-en-Provence La Duranne *                                                                                          |                         |
|                                                                                    |                                                 |                                                                                                    |                         |
| <ul> <li>Moyens humains</li> </ul>                                                 |                                                 |                                                                                                    |                         |
| Moyens maté                                                                        | iriels et humains                               |                                                                                                    |                         |
| itions légales   Enire aux questions                                               |                                                 | Ville d'Aix-en-                                                                                                    | Provence - Powered Bv M |

| Moyens matériels e          | thumains            |                |                     |  |
|-----------------------------|---------------------|----------------|---------------------|--|
|                             |                     |                |                     |  |
|                             |                     |                |                     |  |
|                             |                     |                |                     |  |
|                             |                     |                |                     |  |
|                             | Nombre de personnes | Nombre en ETPT | ETPT/total général  |  |
| BÉNÉVOLES / VOLONTAIRES     | 0                   | 0,00           | 0 %                 |  |
| Bénévoles                   |                     | 0              | 0,00 <b>0.0 %</b>   |  |
| Volontaires service civique |                     | 0              | 0,00 <b>0,0 %</b>   |  |
| SALARIÉS                    | 1                   | 1,00           | 100 %               |  |
| Apprentis                   |                     |                | 0,00 <b>0,0 %</b>   |  |
| CDD hors apprentis          |                     | 0              | 0,00 <b>0,0 %</b>   |  |
| CDI                         |                     | 1              | 1,00 <b>100,0 %</b> |  |
| Emplois aidés               |                     | 0              | 0,00 <b>0,0 %</b>   |  |
|                             |                     | 0              | 0,00 <b>0,0 %</b>   |  |
| Personnel mis a disposition |                     |                |                     |  |

|                                 | Est-il envisagé de procéder à un (ou des) recrutement(s)<br>pour la mise en oeuvre de l'action/projet ?                                                                                                    | 🔾 Oui 🖲 Non                                                                                                    | ^                              |
|---------------------------------|----------------------------------------------------------------------------------------------------|----------------------------------------------------------------------------------------------------|--------------------------------|
|                                 | <ul> <li>Informations complémentaires</li> </ul>                                                                                                    |                                                                                                    |                                |
|                                 | Merci de bien vouloir compléter ces rubriques :<br>• Vos adhérent.es<br>• Vos préoccupations en terme de développement dura<br>• Vos locaux<br>• Votre situation financière<br>• En plus, pour les associations sportives                                                                                                    | able*                                                                                                    |                                |
|                                 | (*) Le développement durable à Aix-en-Provence<br>Notre collectivité est engagée dans une démarche de dévelop<br>Durable, une COP d'avance» et en 2020 par la création d'une<br>Cette démarche de labellisation nous permet de nous positio<br>citoyens pour trouver des solutions innovantes aux grands du<br>Parce que les associations ont un rôle à jouer aux côtés des d<br>également par des petits pas du quotidien, toute action pouv<br>Nous vous demandons donc de bien vouloir remplir les cha<br>plus d'information - bttps://www.aixenprovence.fr/Banport- | opement durable depuis plusieurs années qui s'est concrétisée en 2019 par l'obtention du label régional «Territoire<br>direction entièrement dédiée à ces questions.<br>onner clairement dans une stratégie d'amélioration continue et de partenariat accru entre collectivités, associations et<br>éfis écologiques, environnementaux et climatiques auxquels nous sommes actuellement confrontés.<br>acteurs publics, et que chacun peut contribuer à son niveau, à la fois par des grands projets à long terme mais<br>vant répondre à l'une des <u>finalités du développement durable</u> est importante.<br>amps plus loin qui concernent le développement durable et vous invitons à consulter le site internet si vous souhaitez |                                |
|                                 | Adhérents et cotisation(s)      Nombre d'adhérents sur Aix *                                                                                                    |                                                                                                    |                                |
|                                 | Nombre d'adhérents femmes sur Aix *                                                                                                    |                                                                                                    |                                |
| Mentions légales   Foire aux qu | lestions                                                                                                    | Ville d'Aix-                                                                                                    | en-Provence - Powered By MGDIS |

| Adhérents et cotisation(s)                   |                    |
|----------------------------------------------|--------------------|
| Nombre d'adhérents sur Aix *                 | 1                  |
| Nombre d'adhérents hommes sur Aix *          | 1                  |
| Nombre d'adhérents femmes sur Aix *          | 1                  |
| Nombre total d'adhérents sur le Pays d'Aix * | 1                  |
| Montant de la cotisation par adhérent *      | 1,00 €             |
| Montant de la 2ème cotisation par adhérent   |                    |
| Montant de la 3ème cotisation par adhérent   |                    |
| Nombre de gratuités *                        | 0                  |
| Développement durable - Lutte contre le cha  | ngement climatique |

Mentions légales | Foire aux questions

Ville d'Aix-en-Provence - Powered By MGDIS

| Lutte contre le changement climatique *             | Oui O Non                                                                                                    | ^     |
|-----------------------------------------------------|----------------------------------------------------------------------------------------------------|-------|
|                                                     | Maitrise des consommations et de la demande en énergie<br>- Promotion des énergies renouvelables<br>- Limitation de l'étalement urbain, générateur de transport automobile<br>- Priorité à des modes de transport moins émetteurs de gaz à effet de serre<br>- Prise en compte de l'objectif de réduction d'émission de gaz à effet de serre dans l'urbanisme et la construction<br>- Encouragement de modes de production moins émetteurs de gaz à effet de serre<br>- Limitation des émissions agricoles de gaz à effet de serre<br>- Stratégies d'adaptation aux changements climatiques prévisibles dans les différents domaines impactés<br>(bâtiments, réseaux et infrastructures, santé, gestion de l'eau, tourisme, services d'urgence, etc )<br>- Evaluation ex ante |       |
| Précisez les actions développées *                  | Suppression des systèmes de climatisation                                                                                                    | ł     |
| Préservation de la biodibersité, des milieux et des | Oui      Non                                                                                                    |       |
| ressources *                                        | Protection de la diversité génétique<br>- Préservation de la diversité des habitats écologiques et des paysages<br>- Lutte contre les pollutions des milieux ( eau, air, sols)<br>- Gestion rationnelle des ressources naturelles<br>- Gestion rationnelle des rersources naturelles<br>- Approche multifonctionnelle des territoires ruraux<br>- Méthodes agronomiques et systèmes de production durables<br>- Accès pour tous à un environnement de qualité<br>- Evaluation ex ante                                                                                                    |       |
| Précisez les actions développées *                  | oui                                                                                                    |       |
| Mentions légales   Foire aux questions              | Ville d'Aix-en-Provence - Powered By MGD                                                                                                    | iis 🗸 |

| Locaux                                                             |                                                     |   |
|--------------------------------------------------------------------|-----------------------------------------------------|---|
| Combien avez-vous de locaux à Aix ? *                              | 0                                                   |   |
| <ul> <li>Données financières définitives ou provisoires</li> </ul> | de l'année en cours                                 |   |
| Type de données financières *                                      | Définitive                                          | ~ |
| Date de début de l'exercice *                                      | 22/09/2022                                          |   |
| Date de fin de l'exercice *                                        | 14/09/2022                                          |   |
| Total des dépenses hors contributions volontaires *                | 0,00 €                                              |   |
| Dont achats, services extérieurs, autres services<br>extérieurs *  | 0,00 €<br>Comptes comptables 60 + 61 + 62           |   |
| Dont impôts et charges de personnel *                              | 0,00 €<br>Comptes comptables 63 + 64                |   |
| Votre association a-t-elle employé au moins un salarié<br>?*       | 🔿 Oui 💿 Non                                         |   |
| Autres *                                                           | 0,00 €<br>Comptes comptables 65 + 66 + 67 + 68 + 69 |   |
| Votre association paye-t-elle des impôts sur les<br>bénéfices ? *  | 🔿 Oui 💿 Non                                         |   |
| Total des recettes hors contributions volontaires *                | 0,00 €                                              |   |

~

| Votre association paye-t-elle des impôts sur les<br>bénéfices ? *                                        | ⊖ Oui ● Non                                                                                                    |
|----------------------------------------------------------------------------------------------------|----------------------------------------------------------------------------------------------------|
| Total des recettes hors contributions volontaires $\star$                                                | 0,00 €                                                                                                    |
| Dont les ventes, dotations et produits de la<br>tarification *                                           | 0,00 €<br>Comptes comptables 70 + 73                                                                                                    |
| Dont les produits de gestion courante *                                                                  | 0,00 €                                                                                                    |
|                                                                                                    | Comptes comptables 75                                                                                                    |
| Dont les subventions publiques hors Ville d'Aix $st$                                                     | 0,00 €<br>Comptes comptables 74                                                                                                    |
| Dont les subventions publiques de la Ville d'Aix *                                                       | 0,00 €                                                                                                    |
| Dont les subventions privées *                                                                           | 0,00 €<br>Comptes comptables 74                                                                                                    |
| Résultat                                                                                                 | 0€                                                                                                    |
| Votre association perçoit-elle plus de 50 000€ de<br>subventions publiques et son budget est supérieur à | Oui O Non                                                                                                    |
|                                                                                                    | Si oui, dans ce cas, vous devrez transmettre l'attestation ou la publication dans le compte financier des<br>rémunérations des 3 plus hauts cadres dirigeants, bénévoles et salariés ainsi que leurs avantages en nature (article<br>20 de la loi n°2006-586)" et "Si oui, dans ce cas, vos comptes devront être certifiés par un commissaire aux comptes |
| Votre association perçoit-elle plus de 153 000€ de<br>subventions publiques ? *                          | Oui O Non                                                                                                    |
|                                                                                                    | Dans ce cas, vos comptes devront être certifiés par un commissaire aux comptes                                                                                                    |
| gales   Foire aux questions                                                                              | Ville d'Aix-en-Provence - Powered By MGDIS                                                                                                    |

V

Mentions légales | Foire aux questions

|                                                                                           | Dans ce cas, vos comptes devront etre certifies par un commissaire aux comptes | ^              |
|-------------------------------------------------------------------------------------------|--------------------------------------------------------------------------------|----------------|
|                                                                                           |                                                                                |                |
| Pour les associations sportives                                                           |                                                                                |                |
| Votre association est une association sportive ?*                                         | Oui O Non                                                                      |                |
| Merci d'indiquer quelles sont les disciplines<br>pratiquées *                             | cc                                                                             |                |
|                                                                                           |                                                                                |                |
|                                                                                           | i.                                                                             |                |
| NOM/Prénom du contact technique (si différent du<br>Président) pour la gestion sportive * | сс                                                                             |                |
| Téléphone du contact technique (si différent du<br>Président) pour la gestion sportive *  | cc                                                                             |                |
| Mail du contact technique (si différent du Président)<br>pour la gestion sportive *       | cc@mm.fr                                                                       |                |
| NOM/Prénom du contact technique (si différent du<br>Président) pour les subventions *     | α                                                                              |                |
| Téléphone du contact technique (si différent du<br>Président) pour les subventions *      | α                                                                              |                |
| Mail du contact technique (si différent du Président)<br>pour les subventions *           | cc@mm.fr                                                                       |                |
| Votre association est affiliée à une fédération ? *                                       | Oui O Non                                                                      |                |
| Libellé de la fédération d'affiliation                                                    | α                                                                              |                |
| Nombre de licencié(s)                                                                     | 120                                                                            |                |
| Mentions légales   Foire aux questions                                                    | Ville d'Aix-en-Provence - Po                                                   | wered By MGDIS |

| No                                                                                                    | au 01/07 de la saison N-1/N                                                                                                    |                                                 |           |
|----------------------------------------------------------------------------------------------------|----------------------------------------------------------------------------------------------------|-------------------------------------------------|-----------|
| <ul> <li>Adhérents de l'association sp</li> </ul>                                                                         | ortive                                                                                                    |                                                 |           |
| Si votre association est une assoc                                                                                        | iation sportive, vous devez renseigner le tableau ci-desso                                                                                               | JS.                                             |           |
|                                                                                                    |                                                                                                    |                                                 | • Ajouter |
| Tranche d'âge                                                                                                    | Nombre de femmes                                                                                                    | Nombre d'hommes                                 |           |
| <                                                                                                    |                                                                                                    |                                                 | ×         |
|                                                                                                    | Somme : 0                                                                                                    | Somme : 0                                       |           |
|                                                                                                    |                                                                                                    |                                                 |           |
| Si votre association sportive a par                                                                                       | rticipé à des compétitions, vous devez renseigner le tablea                                                                                              | u ci-dessous.                                   |           |
| Si votre association sportive a par                                                                                       | rticipé à des compétitions, vous devez renseigner le tablea                                                                                              | u ci-dessous.                                   | G Ajouter |
| Si votre association sportive a par<br>Nom ou équipe                                                                      | rticipé à des compétitions, vous devez renseigner le tablea<br>Catégorie ou tranche d'âge                                                                | u ci-dessous.<br>Résultat (titre, classement,)  | • Ajouter |
| Si votre association sportive a par<br>Nom ou équipe                                                                      | rticipé à des compétitions, vous devez renseigner le tablea<br>Catégorie ou tranche d'âge                                                                | u ci-dessous.<br>Résultat (titre, classement,)  | Ajouter   |
| Si votre association sportive a par<br>Nom ou équipe                                                                      | rticipé à des compétitions, vous devez renseigner le tablea<br>Catégorie ou tranche d'âge                                                                | u ci-dessous.<br>Résultat (titre, classement,)  | Ajouter   |
| Si votre association sportive a par<br>Nom ou équipe                                                                      | rticipé à des compétitions, vous devez renseigner le tablea<br>Catégorie ou tranche d'âge<br>rticipé à des compétitions, vous devez renseigner le tablea | u ci-dessous.<br>Résultat (titre, classement,)  | Ajouter   |
| Si votre association sportive a par<br>Nom ou équipe<br><<br>• Encadrement sportif<br>Si votre association sportive a par | rticipé à des compétitions, vous devez renseigner le tablea<br>Catégorie ou tranche d'âge<br>rticipé à des compétitions, vous devez renseigner le tablea | uu ci-dessous.<br>Résultat (titre, classement,) | Ajouter   |

| ¢                                                                            |                                                                                                   |                               |                            |                           | >         |  |
|------------------------------------------------------------------------------|---------------------------------------------------------------------------------------------------|-------------------------------|----------------------------|---------------------------|-----------|--|
|                                                                              | Somme : 0                                                                                         |                               | Somme : 0                  |                           |           |  |
| Résultats sportifs N-1                                                       |                                                                                                   |                               |                            |                           |           |  |
| Si votre association sportive                                                | ve a participé à des compétitions, vous devez rer                                                 | nseigner le tableau ci-desso  | JS.                        |                           |           |  |
|                                                                              |                                                                                                   |                               |                            |                           | • Ajouter |  |
| Nom ou équipe                                                                | Catégorie ou tranche d                                                                            | 'âge                          | Résultat (titre, classemen | t,)                       | ~         |  |
| <                                                                            |                                                                                                   |                               |                            |                           | <b>`</b>  |  |
| Encadrement sportif  Si votre association sportive                           | re a narticiné à des compétitions vous devez restrictions                                         |                               |                            |                           |           |  |
| Si voli è association sportive                                               | ve a participe a des competitions, vous devez rei                                                 | nseigner le tableau ci-desso  | JS.                        |                           |           |  |
|                                                                              |                                                                                                   | nseigner le tableau ci-dessoi | JS.                        |                           | • Ajouter |  |
| Nom et prénom de l'e Sal                                                     | alarié ou bénévole Diplôme(1)                                                                     | N° Carte professionn          | us.<br>Contrat             | Equipe                    | Ajouter   |  |
| Nom et prénom de l'e Sal                                                     | alarié ou bénévole Diplôme(1)<br>Diplôme(1)<br>ortif obtenu ou la formation suivie (La copie du/d | N° Carte professionn          | Contrat                    | Equipe                    | Ajouter   |  |
| Nom et prénom de l'e Sal<br><<br>1 : Indiquer le diplôme spor<br>Ø Précédent | alarié ou bénévole Diplôme(1)<br>ortif obtenu ou la formation suivie (La copie du/d               | N° Carte professionn          | Contrat                    | Equipe<br>cette demande). | Ajouter   |  |

|                                                                                                    | 4                              | Partager votre demande                                          |                                                                                                    |                                              |
|----------------------------------------------------------------------------------------------------|--------------------------------|-----------------------------------------------------------------|----------------------------------------------------------------------------------------------------|----------------------------------------------|
| 1                                                                                                    | 2                              | 3                                                               | 4                                                                                                    | 5                                            |
| Préambule Critère                                                                                                    | es d'éligibilité               | Votre structure                                                 | Votre dossier                                                                                                | Récapitulatif                                |
| Budget prévisionnel                                                                                                    |                                |                                                                 |                                                                                                    |                                              |
| © Précédent                                                                                                    |                                |                                                                 |                                                                                                    | Suivant 🛛                                    |
| Les champs marqués d'un * sont obligatoires.                                                                                            |                                |                                                                 |                                                                                                    |                                              |
|                                                                                                    |                                |                                                                 |                                                                                                    |                                              |
| Veuillez définir dans quel mode de saisie des m                                                                                         | nontants vous désirez saisir v | votre plan de financement                                       | О НТ ⊛ ТТС                                                                                                   |                                              |
| Veuillez définir dans quel mode de saisie des m<br>Millésime * Année 2022                                                               | nontants vous désirez saisir v | votre plan de financement<br>exercice du                        | ○ нт ● ттс                                                                                                   |                                              |
| Veuillez définir dans quel mode de saisie des m<br>Millésime * Année 2022                                                               | nontants vous désirez saisir v | votre plan de financement<br>exercice du                        | <ul> <li>НТ ● ТТС</li> <li>         аи     </li> </ul>                                                       | G                                            |
| Veuillez définir dans quel mode de saisie des m<br>Millésime * Année 2022<br>• Dépenses                                                 | nontants vous désirez saisir v | votre plan de financement exercice du exercice du exercice du   | Онт ⊛ ттс                                                                                                    | Einancement aráw                             |
| Veuillez définir dans quel mode de saisie des m<br>Millésime * Année 2022<br>• Dépenses<br>60. ACHATS                                   | nontants vous désirez saisir v | votre plan de financement exercice du exercice du rowsent       | <ul> <li>○ HT ● TTC</li> <li>au</li> <li>au</li> <li>ttes</li> </ul>                                         | Financement prévu<br>40,00 €                 |
| Veuillez définir dans quel mode de saisie des m<br>Millésime * Année 2022<br>• Dépenses<br>60. ACHATS<br>Achats matières et fournitures | nontants vous désirez saisir v | votre plan de financement exercice du  Rece 70. VENT O Vente de | <ul> <li>HT ● TTC</li> <li>au</li> <li>ttes</li> <li>ES DE PRODUITS FINIS</li> <li>produits finis</li> </ul> | E<br>Financement prévu<br>40,00 €<br>40,00 € |

| <ul> <li>Dépenses</li> </ul>                  |                       |   | Recettes                                    |                   |
|-----------------------------------------------|-----------------------|---|---------------------------------------------|-------------------|
|                                               | Coût prévu            |   |                                             | Financement prévu |
| 60. ACHATS                                    | 10,00 € TTC           |   | 70. VENTES DE PRODUITS FINIS                | 40,00 €           |
| Achats matières et fournitures                | 10,00 €               | 9 | Vente de produits finis                     | 40,00 €           |
| Autres fournitures                            | 0,00 €                | 0 | Vente de marchandises                       | 0                 |
| 61. SERVICES EXTERIEURS                       | 10,00 € TTC           |   | Prestations de services                     | 9                 |
| Locations                                     | 10,00 €               | 0 | Dotation et produits de tarification        | 9                 |
| Entretien et réparation                       | 0,00 €                | 9 | 73. DOTATION ET PRODUITS DE<br>TARIFICATION | 0,00 €            |
| Assurance                                     | 0,00 €                | 0 | Dotation et produits de tarification        |                   |
| Documentation                                 | 0,00 €                | 0 | 74. SUBVENTIONS D'EXPLOITATION              | 10,00 €           |
| 62. AUTRES SERVICES EXTERIEURS                | 10,00 € TTC           |   | Ville d'Aix-en-Provence *                   | 10,00 € 👂         |
| Rémunérations intermédiaires et<br>honoraires | 10,00€                | 0 | Caisse des Ecoles                           | 0                 |
| Publicité, publication                        | 0,00 €                | Q | Europe                                      | <u> </u>          |
| Déplacements, missions                        | 0,00 €                | 9 | Etat                                        | 9                 |
| Services bancaires, autres                    | 0,00 €                | 0 | Réserve Parlementaire                       | 2                 |
|                                               | 1845-1275000-44 e.e.t |   |                                             |                   |

Mentions légales

|             |                                                               |            | - | 77. PRODUITS EXEPTIONNELS        | 0,0                  | 0€                   | ^                      |
|-------------|---------------------------------------------------------------|------------|---|----------------------------------|----------------------|----------------------|------------------------|
|             | affectées                                                     | 0,00 €     | 2 |                                  |                      |                      |                        |
|             | 69. IMPOTS SUR LES BENEFICES(IS) :                            | 0.00.6 TTC |   | Produits exeptionnels            |                      | <u>e</u>             |                        |
|             | PARTICIPATION DES SALARIÉS                                    | 0,00€110   |   | 78. REPRISES SUR AMORTISSEMENT   | rs et 0,0            | 0€                   |                        |
|             | Impôts sur les bénéfices (is) :<br>Participation des salariés | 0,00€      | 0 | Reprises sur amortissements et   |                      |                      |                        |
|             | 86. EMPLOIS DES CONTRIBUTIONS                                 | 0.00 € TTC |   | provisions                       |                      | <u> </u>             |                        |
|             | VOLONTAIRES EN NATURE                                         | -,         |   | 79. TRANSFERT DE CHARGES         | 0,0                  | 0€                   |                        |
|             | Secours en nature                                             | 0,00 €     | 2 | Transfert de charges             |                      |                      |                        |
|             | Mise à disposition gratuite de biens et                       |            | Q |                                  |                      |                      |                        |
|             | services                                                      |            |   | 87. CONTRIBUTIONS VOLONTAIRES    | 0,0                  | 0€                   |                        |
|             | Prestations                                                   |            | 2 | Bénévolat                        |                      |                      |                        |
|             | Personnel bénévole                                            |            | 2 | Prestations en nature            |                      |                      |                        |
|             |                                                               |            |   |                                  |                      |                      |                        |
|             |                                                               |            |   | Dons en nature                   |                      | 2                    |                        |
|             |                                                               |            |   |                                  |                      |                      |                        |
|             | TOTAL DEPENSES 50,00                                          | € TTC      |   | TOTAL REC                        | ETTES <b>50,00 €</b> |                      |                        |
|             | Complément précision<br>dépenses                              |            |   | Complément précision<br>recettes |                      |                      |                        |
|             |                                                               |            |   |                                  |                      |                      |                        |
|             | ⊗ Précédent                                                   |            |   |                                  | ● Enregistrer        | Suivant 🛛            |                        |
| Foire aux q | uestions                                                      |            |   |                                  |                      | Ville d'Aix-en-Prove | nce - Powered By MGDIS |

|                               | 3 - Demande                                                                    | de subvention de for                          | nctionnement : Aide au t                       | titre du règlement "c            | de minimis"            |
|-------------------------------|--------------------------------------------------------------------------------|-----------------------------------------------|------------------------------------------------|----------------------------------|------------------------|
|                               |                                                                                |                                               | Partager votre demande                         |                                  |                        |
|                               | 1                                                                              | 2                                             | 3                                              | 4                                | 5                      |
|                               | Préambule                                                                      | Critères d'éligibilité                        | Votre structure                                | Votre dossier                    | Récapitulatif          |
| Préc                          | iste des aides<br>édent                                                        |                                               |                                                |                                  | Suivant @              |
| Il s'agit<br>commu<br>Les cha | d'aides non notifiées à la comm<br>ines, ().<br>mps marqués d'un * sont obliga | ission européenne versées par les<br>itoires. | collectivités locales. Il s'agirait d'aides dι | u Conseil Général, de la commune | e, de la communauté de |
| Si vous                       | avez obtenu des aides au titre d                                               | u règlement "de minimis" sur les t            | rois dernières années, merci de complét        | er le tableau ci-dessous.        |                        |
| Année                         | Projet                                                                         | Montant                                       | Financeur                                      | Observations                     |                        |
| <<br>© Préc                   | édent                                                                          |                                               |                                                | € Enre                           | agistrer Suivant O     |
| Foire aux questions           |                                                                                |                                               |                                                |                                  | Ville d'Aix-en-P       |

|                           |                                               |                                    | 4                    |               |                                |
|---------------------------|-----------------------------------------------|------------------------------------|----------------------|---------------|--------------------------------|
|                           | 1                                             | 2                                  |                      | •             | 5                              |
|                           | Préambulo                                     | Critères d'éligibilité             | 3<br>Votro structuro | 4             | Décanitulatif                  |
|                           | Freambule                                     | Criteres à enginnite               | votre structure      | votre dossier | Recapitulati                   |
|                           |                                               |                                    |                      |               |                                |
|                           | Ma domiciliati                                | on bancaire                        |                      |               |                                |
|                           | © Précédent                                   |                                    |                      |               | Suivant ⊚                      |
|                           |                                               |                                    |                      |               |                                |
|                           | Les champs marqués d'un * son                 | nt obligatoires.                   |                      |               |                                |
|                           |                                               |                                    |                      |               |                                |
|                           | Sélectionnez la dom                           | niciliation que vous souhaitez u   | ıtiliser :           |               |                                |
|                           |                                               |                                    |                      |               |                                |
|                           | Compte ZOUBIDA                                |                                    |                      |               |                                |
|                           | SEPA                                          |                                    |                      |               |                                |
|                           | IBAN : FR76 3000 1007 94<br>BIC : BDFEFRPPCCT | 412 345 <mark>6</mark> 7890 185    |                      |               |                                |
|                           | Relevé d'identité bancain                     | e: <b>L</b> EX_Facture_FAB2021.pdf |                      |               |                                |
|                           | 0 14/00/2022 15:20 (0                         | 0.56 (6)                           |                      |               |                                |
|                           | 🗹 Sélectionné                                 |                                    |                      |               |                                |
|                           |                                               |                                    |                      |               |                                |
|                           |                                               |                                    |                      |               | ser une nouvelle domiciliation |
|                           | Θ Précédent                                   |                                    |                      | C Enreg       | listrer Suivant @              |
|                           |                                               |                                    |                      | Cince         | Suitent                        |
| ntions légales Le         |                                               |                                    |                      |               | Ville d'Aix Dr                 |
| enuons legales   Foire au | ix questions                                  |                                    |                      |               | ville a Alx-en-Pro             |

|                                                                                                    |                                                                                                    | Partager votre demande                                                                                                    |                            |                |
|----------------------------------------------------------------------------------------------------|----------------------------------------------------------------------------------------------------|----------------------------------------------------------------------------------------------------|----------------------------|----------------|
| 1                                                                                                    | 2                                                                                                    | 3                                                                                                    | 4                          | 5              |
| Préambule                                                                                                    | Critères d'éligibilité                                                                                        | Votre structure                                                                                                    | Votre dossier              | Récapitulatif  |
| Pièces                                                                                                    |                                                                                                    |                                                                                                    |                            |                |
| © Précédent                                                                                                    |                                                                                                    |                                                                                                    |                            | Suivant 🛛      |
| Veuillez ajouter les pièces nécessaires à<br>Les pièces que vous avez déjà transmise<br>N correspond à l'année pour laquelle vo<br>N-1 correspond à l'année antérieur (202                                   | la prise en compte de votre de<br>es en utilisant la demande "Décl<br>ous faites votre demande de sut<br>22). | mande.<br>larer sa structure" ne sont à redéposer<br>ovention (2023).                                                                | qu'en cas de modification. |                |
| Les champs marqués d'un * sont obliga                                                                                                    | toires.                                                                                                    |                                                                                                    |                            |                |
| Les champs marqués d'un * sont obliga  O Documents                                                                                                    | Compte de résulto                                                                                             | at provisoire*                                                                                                    |                            |                |
| Les champs marqués d'un * sont obliga<br>Documents<br>Vous pouvez seulement déposer des<br>documents avec les extensions<br>suivantes :<br>pdf png ing ing                                                   | Compte de résulto                                                                                             | at provisoire*                                                                                                    |                            | x              |
| Les champs marqués d'un * sont obliga<br>Documents<br>Vous pouvez seulement déposer des<br>documents avec les extensions<br>suivantes :<br>.pdf, .png, .jpg, .jpeg<br>Attention                              | toires. Compte de résulta Message Veuillez ajouter un du Compte de résultat d et signé qui sera à tra         | at provisoire*<br>ocument.<br>le l'année en cours, dans l'attente du do<br>ansmettre avant le 30 juin.                               | cument définitif clôturé   | X<br>• Ajouter |
| Les champs marqués d'un * sont obliga  Documents Vous pouvez seulement déposer des documents avec les extensions suivantes : .pdf,.png,.jpg,.jpeg  Attention Vous pouvez associer un seul document par pièce | toires. Compte de résulta Message Veuillez ajouter un de Compte de résultat d et signé qui sera à tra         | at provisoire*<br>ocument.<br>le l'année en cours, dans l'attente du de<br>ansmettre avant le 30 juin.<br>aire du représentant légal | cument définitif clôturé   | X<br>• Ajouter |

|                                        | Publication de la création au journal officiel |
|----------------------------------------|------------------------------------------------|
|                                        | Ajouter Ajouter                                |
|                                        |                                                |
|                                        | Statuts datés et signés                        |
|                                        | Ajouter Ajouter Ajouter                        |
|                                        |                                                |
|                                        | C Récépissé de création en préfecture          |
|                                        | Ajouter Ajouter Ajouter                        |
|                                        |                                                |
|                                        | C Récépissé de modification en préfecture      |
|                                        | Ajouter III Porte documents                    |
|                                        |                                                |
|                                        |                                                |
|                                        | Ajouter Ajouter Ajouter                        |
|                                        | Demière composition du huranu datée et signée  |
| Mentions légales   Foire aux questions | Ville d'Aix-en-Provence - Powered By MGDIS     |
## Le Portail des Aides (PDA)

Mentions

| 1<br>Préam            | bule                                                                               | 2<br>Critères d'éligibilité                                                                                                    | 3<br>Votre structure                                                                                                    | 4<br>Votre dossier  | 5<br>Récapitulatif                                                      |
|-----------------------|------------------------------------------------------------------------------------|----------------------------------------------------------------------------------------------------|----------------------------------------------------------------------------------------------------|---------------------|-------------------------------------------------------------------------|
| Réca                  | pitulatif                                                                          |                                                                                                    |                                                                                                    |                     |                                                                         |
| 9 Précédent           |                                                                                    |                                                                                                    |                                                                                                    |                     |                                                                         |
| s champs ma           | rqués d'un * sont o                                                                | bligatoires.                                                                                                    |                                                                                                    |                     |                                                                         |
| Informo               | ations et/ou piè                                                                   | èces obligatoires manquant                                                                                                    | tes pour le dépôt                                                                                                    |                     |                                                                         |
|                       |                                                                                    |                                                                                                    |                                                                                                    |                     |                                                                         |
|                       | Compte de résult                                                                   | at p <mark>rovisoire</mark>                                                                                                    |                                                                                                    |                     | Document manquant                                                       |
| Pièces                | Compte de résult<br>Derniers relevés l                                             | at provisoire<br>bancaires                                                                                                    |                                                                                                    |                     | Document manquant                                                       |
| Pièces                | Compte de résult<br>Derniers relevés l<br>Attesta <mark>ti</mark> on ou pu         | at provisoire<br>bancaires<br>blication de la rémunération des troi                                                                               | s pl <mark>u</mark> s hauts cadres ainsi que leur rémi                                                                       | unération en nature | Document manquant<br>Document manquant<br>Document manquant             |
| ♂ Pièces              | Compte de résult<br>Derniers relevés l<br>Attestation ou pu<br>Attestation d'affil | at provisoire<br>bancaires<br>blication de la rémunération des troi<br>iation à une fédération sportive                                           | s plus hauts cadres ainsi que leur rémi                                                                                      | unération en nature | Document manquant Document manquant Document manquant Document manquant |
| C <sup>a</sup> Pièces | Compte de résult<br>Derniers relevés l<br>Attestation ou pu<br>Attestation d'affil | at provisoire<br>bancaires<br>blication de la rémunération des troi<br>iation à une fédération sportive                                           | s pl <mark>u</mark> s hauts cadres ainsi que leur rémi<br>Récapitulatif des informations saisies                             | unération en nature | Document manquant Document manquant Document manquant Document manquant |
| C Pièces              | Compte de résult<br>Derniers relevés l<br>Attestation ou pu<br>Attestation d'affil | tat provisoire<br>bancaires<br>Iblication de la rémunération des trois<br>lation à une fédération sportive                                        | s plus hauts cadres ainsi que leur rémi<br>Récapitulatif des informations saisies<br>rise en charge pour instruction par nos | unération en nature | Document manquant Document manquant Document manquant Document manquant |
| Pièces                | Compte de résult<br>Derniers relevés l<br>Attestation ou pu<br>Attestation d'affil | at provisoire<br>bancaires<br>iblication de la rémunération des trois<br>iation à une fédération sportive<br>e demande sera alors transmise et pr | s plus hauts cadres ainsi que leur rémi<br>Récapitulatif des informations saisies<br>rise en charge pour instruction par nos | unération en nature | Document manquant Document manquant Document manquant Document manquant |